# Depósito de TCC (Graduação) no RIU/UFAM

Divisão de Documentação Sistema de Bibliotecas da UFAM

**MANAUS - 2024** 

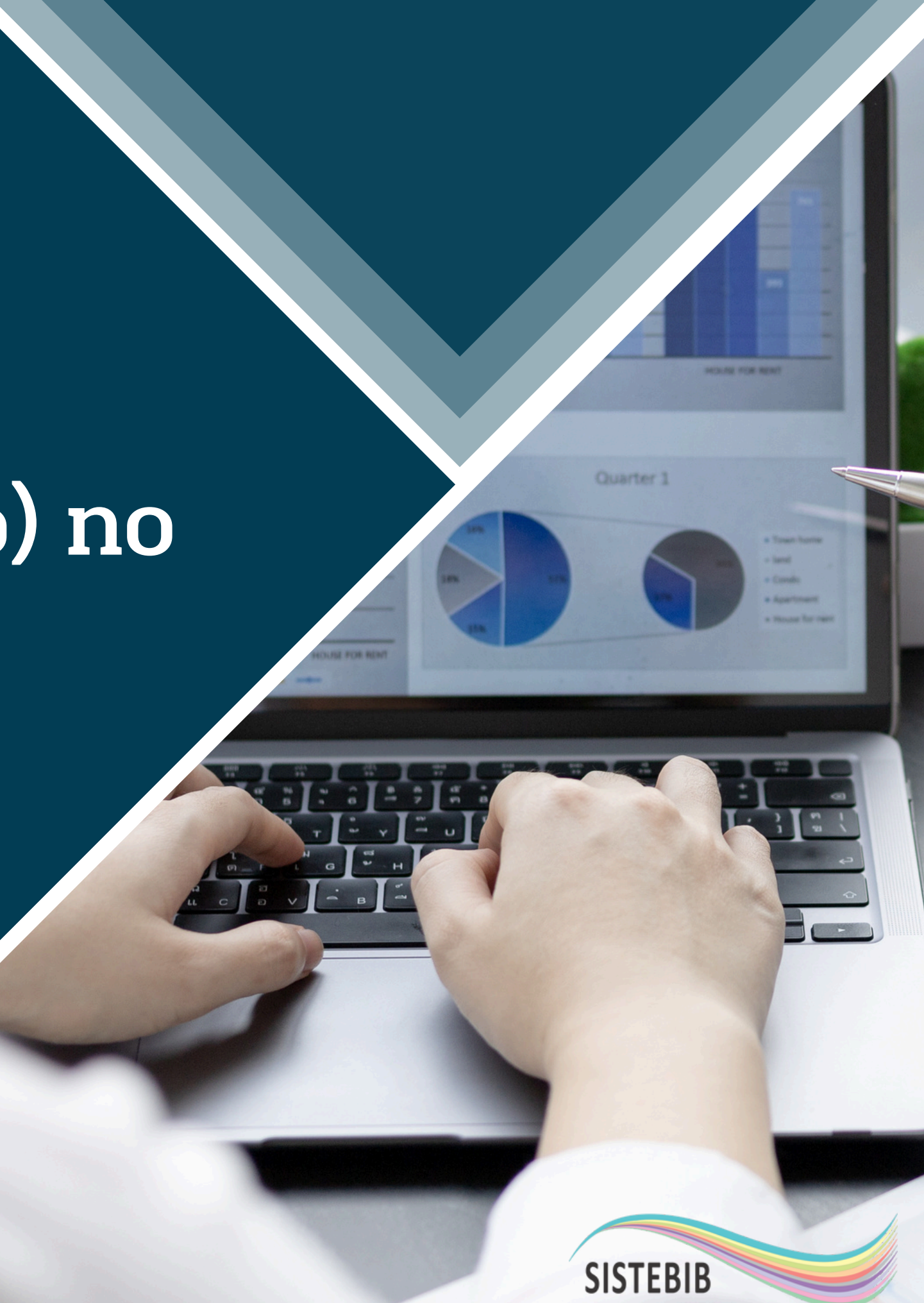

Sistema de Bibliotecas da Universidade Federal do Amazonas

# O que é o Repositório Institucional da UFAM ?

Repositório Institucional da UFAM (RIU) é uma plataforma digital aberta com o objetivo de armazenar, preservar, divulgar e oferecer acesso a produção técnica e científica da UFAM

### Quais são os objetivos do RIU/UFAM?

- Preservar a memória institucional;
- Divulgar a produção intelectual da UFAM;
- Promover o intercâmbio intelectual, a criatividade, a originalidade, o conhecimento, a inovação, a divulgação das pesquisas da UFAM;
- Fortalecer as redes de colaboração que envolve a comunidade universitária da UFAM.

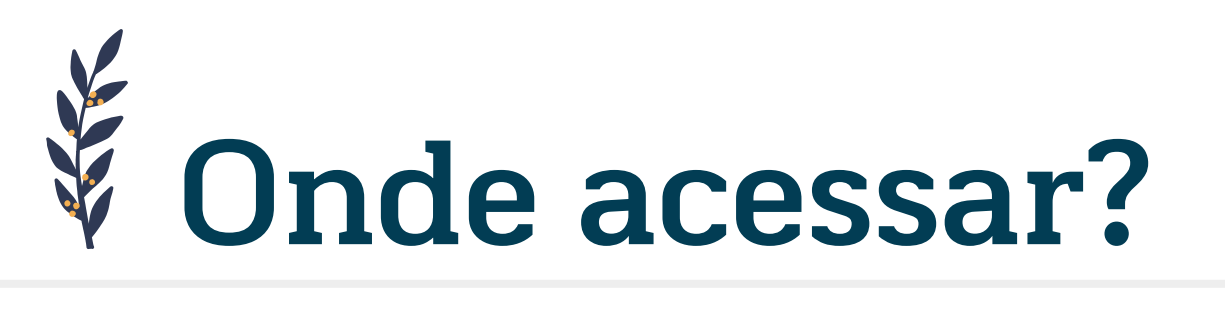

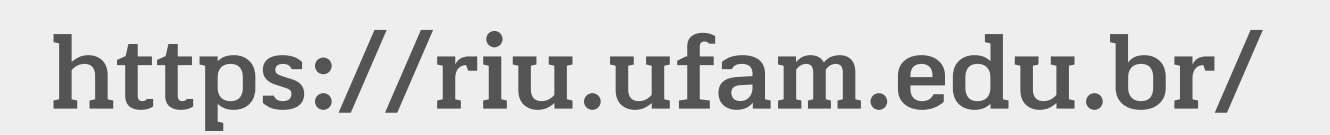

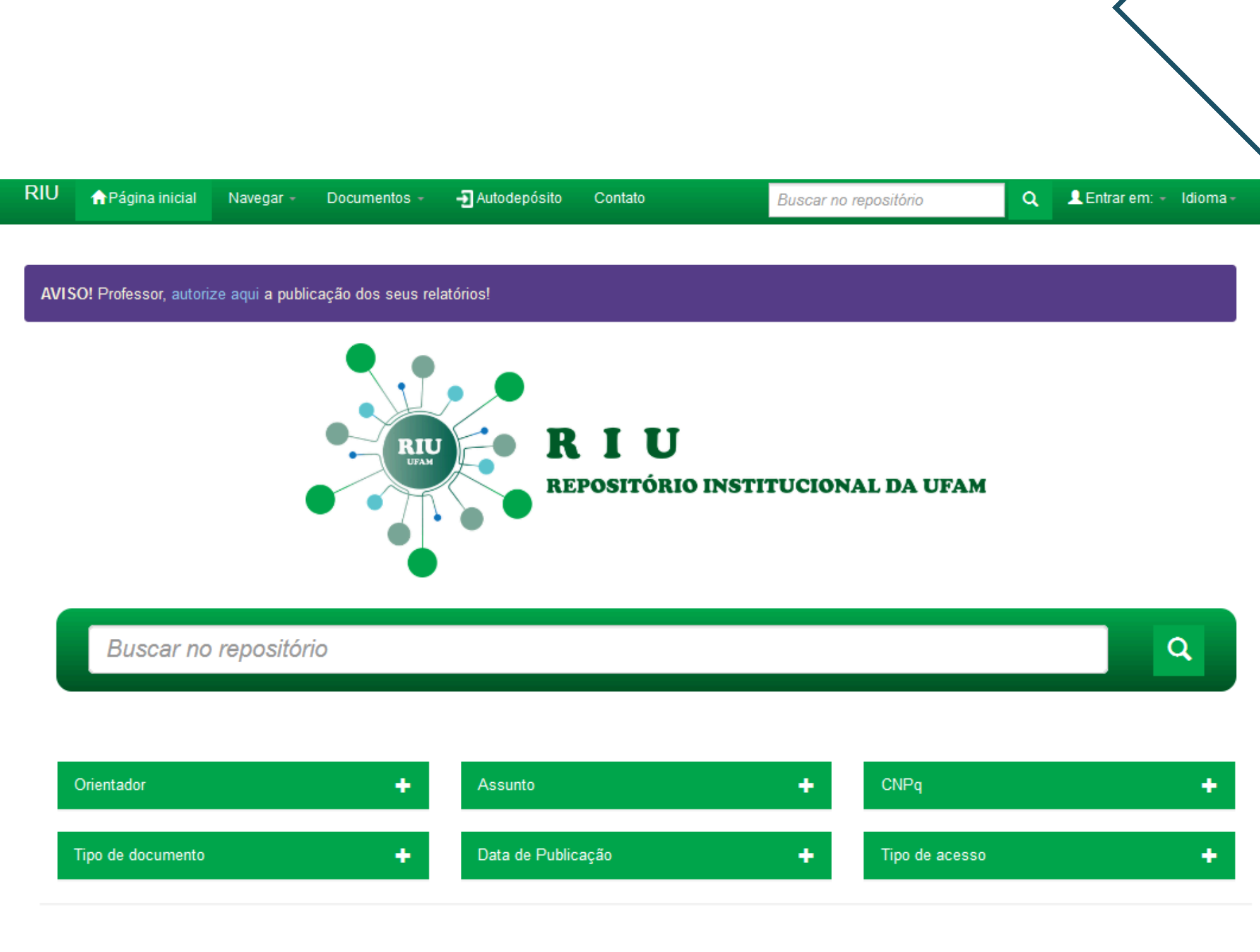

#### Comunidades do repositório

Clique em uma comunidade para ver suas coleções

Ciências Agrárias

Ciências Biológicas

Ciências da Saúde

Ciências Exatas e da Terra

Ciências Humanas

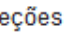

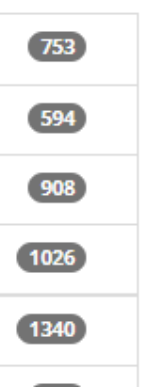

# Depósito de TCC (Graduação)

### Modalidade de depósitos

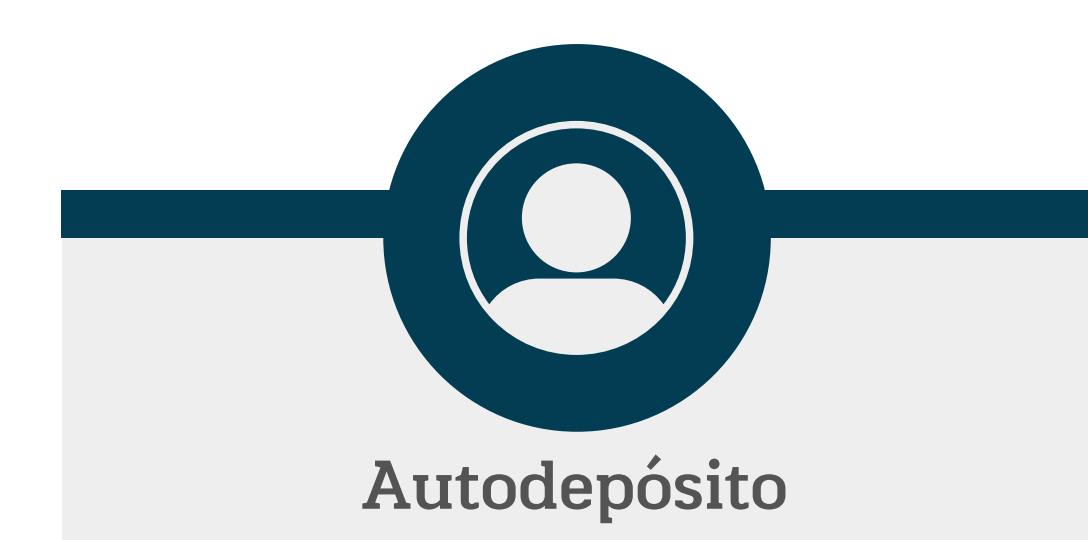

Dever ser realizado diretamente no RIU pelo autor

https://riu.ufam.edu.br/

Trabalho Confidencial

Documentos devem ser enviado para o email

ddbc@ufam.edu.br

Informações: https://biblioteca.ufam.edu.br/deposito-de-trabalho-de-conclusao-de-curso.html

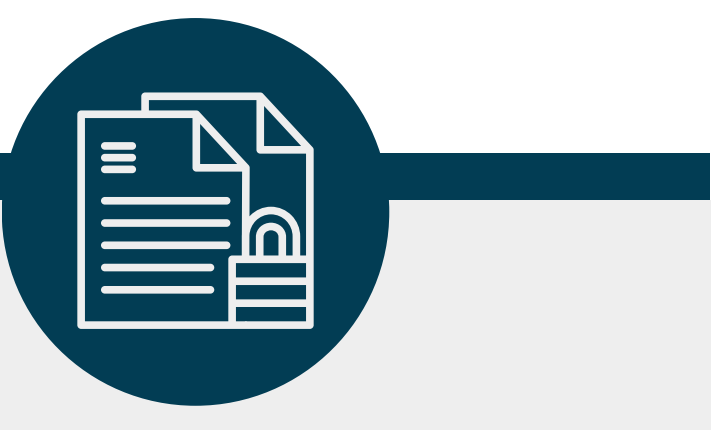

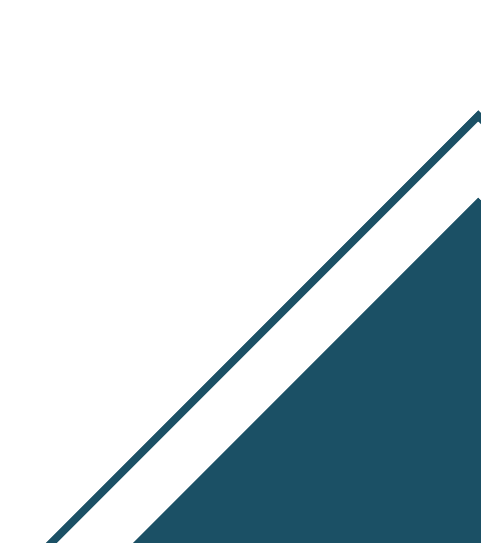

## Autodepósito no RIU

### **TCC Monografia**

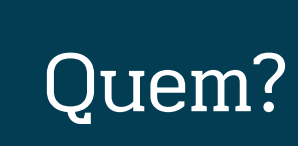

Aluno

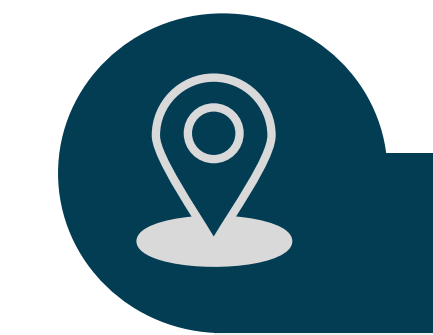

Onde?

Repositório Institucional da UFAM (RIU)

https://riu.ufam.edu.br/

Informações: https://biblioteca.ufam.edu.br/deposito-de-trabalho-de-conclusao-de-curso.html

### Documentos?

• TCC no formato PDF (Ficha catalográfica opcional);

- Carta de Encaminhamento para Autodepósito assinada pelo orientador (PDF);
- Ata de defesa (PDF).

## Autodepósito no RIU

### **TCC Artigo**

Quem?

Aluno

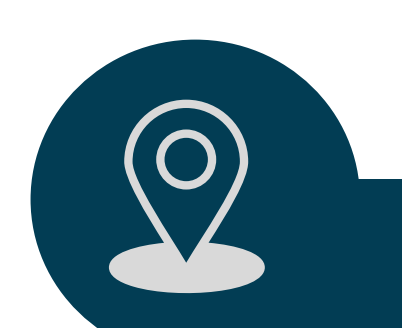

### Onde?

Repositório Institucional da UFAM (RIU)

https://riu.ufam.edu.br/

Informações: https://biblioteca.ufam.edu.br/deposito-de-trabalho-de-conclusao-de-curso.html

#### **Documentos?**

• TCC no formato PDF (Capa, Folha de Rosto, Folha de aprovação (Se houver defesa)\*)

- Carta de Encaminhamento para Autodepósito assinada pelo orientador (PDF);
- Ata de defesa em PDF (Se houver\*)

\*Orientador deve indicar na Carta de Encaminhamento que não houve defesa.

## Autodepósito no RIU

### **Relatório de Estágio**

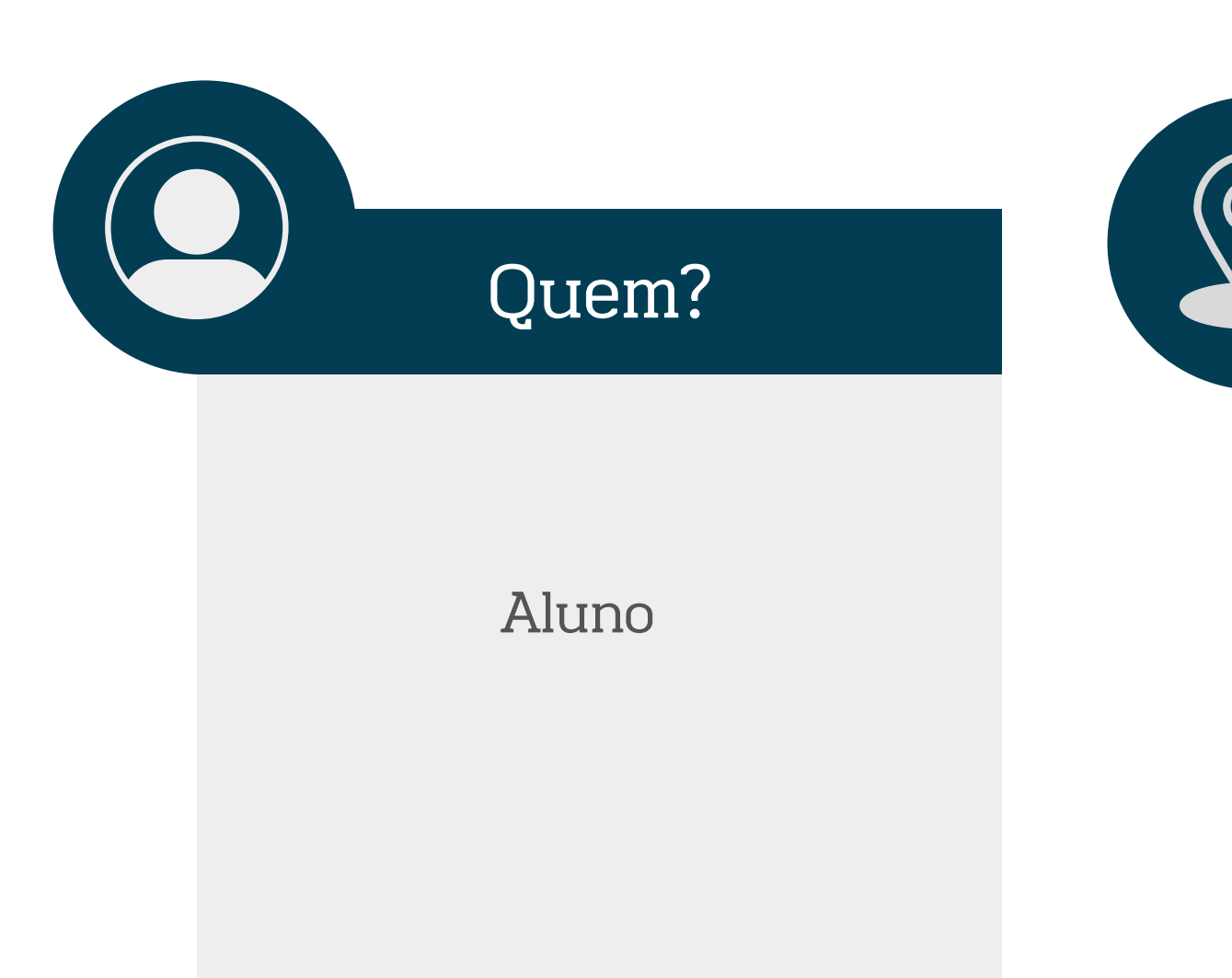

Onde?

Repositório Institucional da UFAM (RIU)

https://riu.ufam.edu.br/

Informações: https://biblioteca.ufam.edu.br/deposito-de-trabalho-de-conclusao-de-curso.html

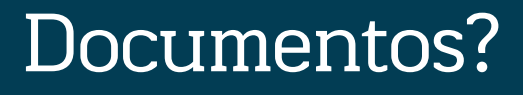

- Relatório de Estágio no formato PDF;
- Carta de Encaminhamento para Autodepósito assinada pelo orientador (PDF).

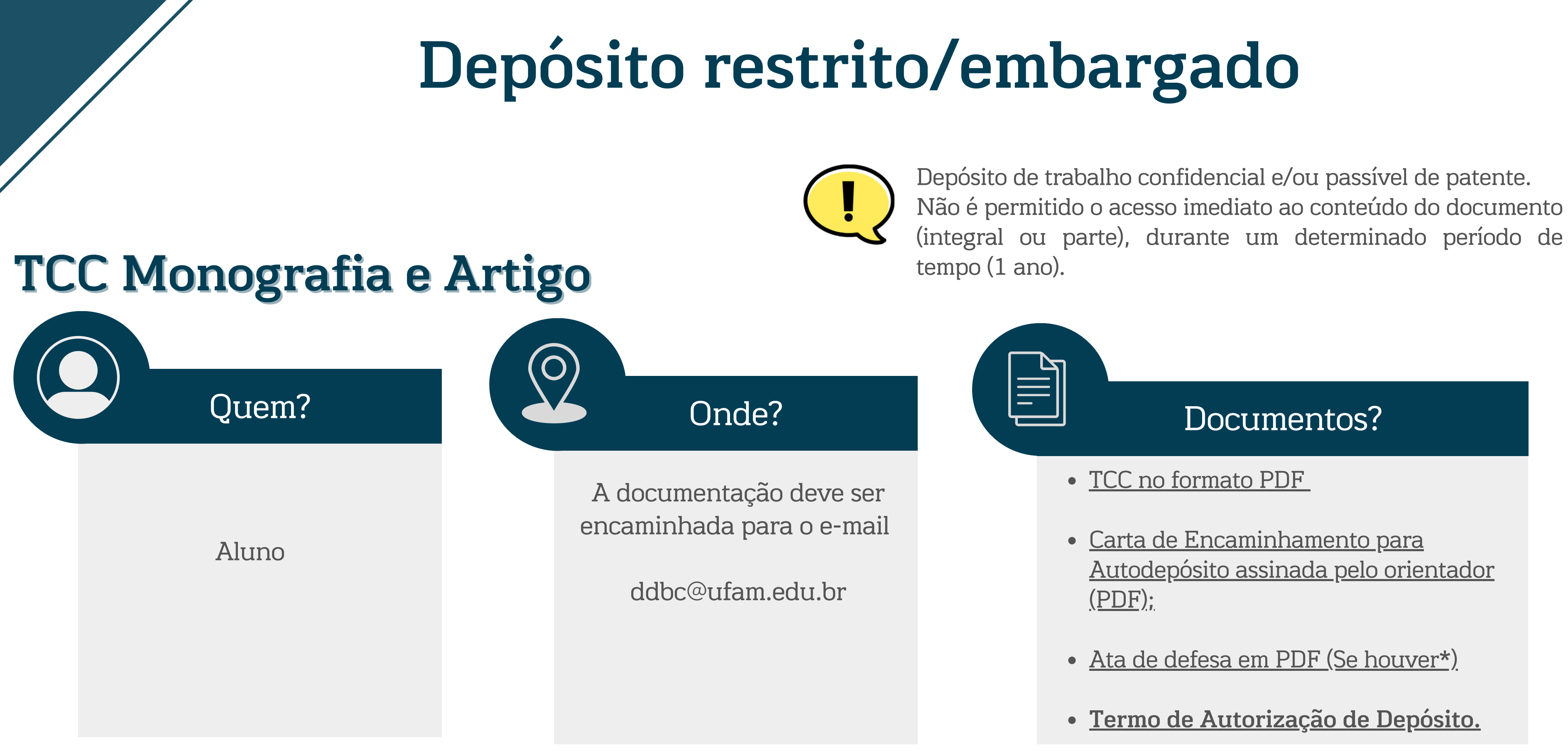

Informações: https://biblioteca.ufam.edu.br/deposito-de-trabalho-de-conclusao-de-curso.html

\*Orientador deve indicar na Carta de Encaminhamento que não houve defesa.

# Termo de autorização Como preencher as informações de acesso?

Termo de autorização é um documento obrigatório nos seguintes casos:

- Obra com restrição de acesso (embargada);
- Obra com Acesso Aberto, mas inserida no sistema por pessoa que não é o autor.

Deve ser assinado pelo orientador e aluno.

#### INFORMAÇÕES DE ACESSO

- 1. (x) Confirmo que o documento acima descrito é a versão final.
- 2. Este documento é confidencial? \* (x) Sim () Não Submissão com restrição de acesso, deve selecionar "SIM"
- 3. Este trabalho ocasionará depósito de patente?
  - (x) Não Apenas submissões que envolvem patenteamento devem selecionar "SIM" () Sim
- 4. Este trabalho pode ser liberado para a reprodução: (em caso de liberação total ou parcial) ()Total

( )Parcial. Autorizo reprodução de: <u>Submissão com restrição de acesso, não devem marcar nenhuma opção</u> ou SIM para "Parcial" e indicar partes que podem ser liberadas no RIU

para consulta.

# Como criar uma FICHA CATALOGRÁFICA?

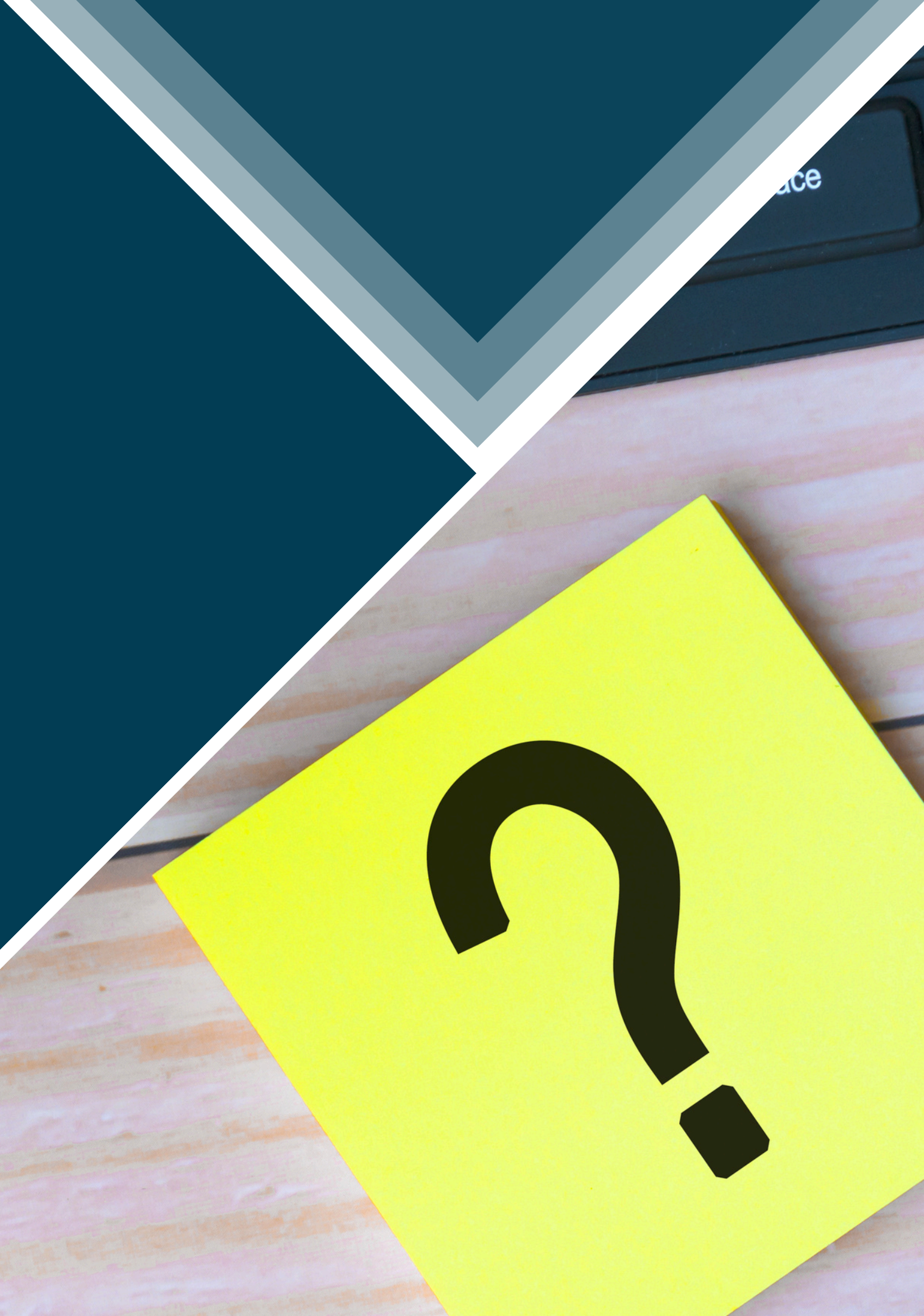

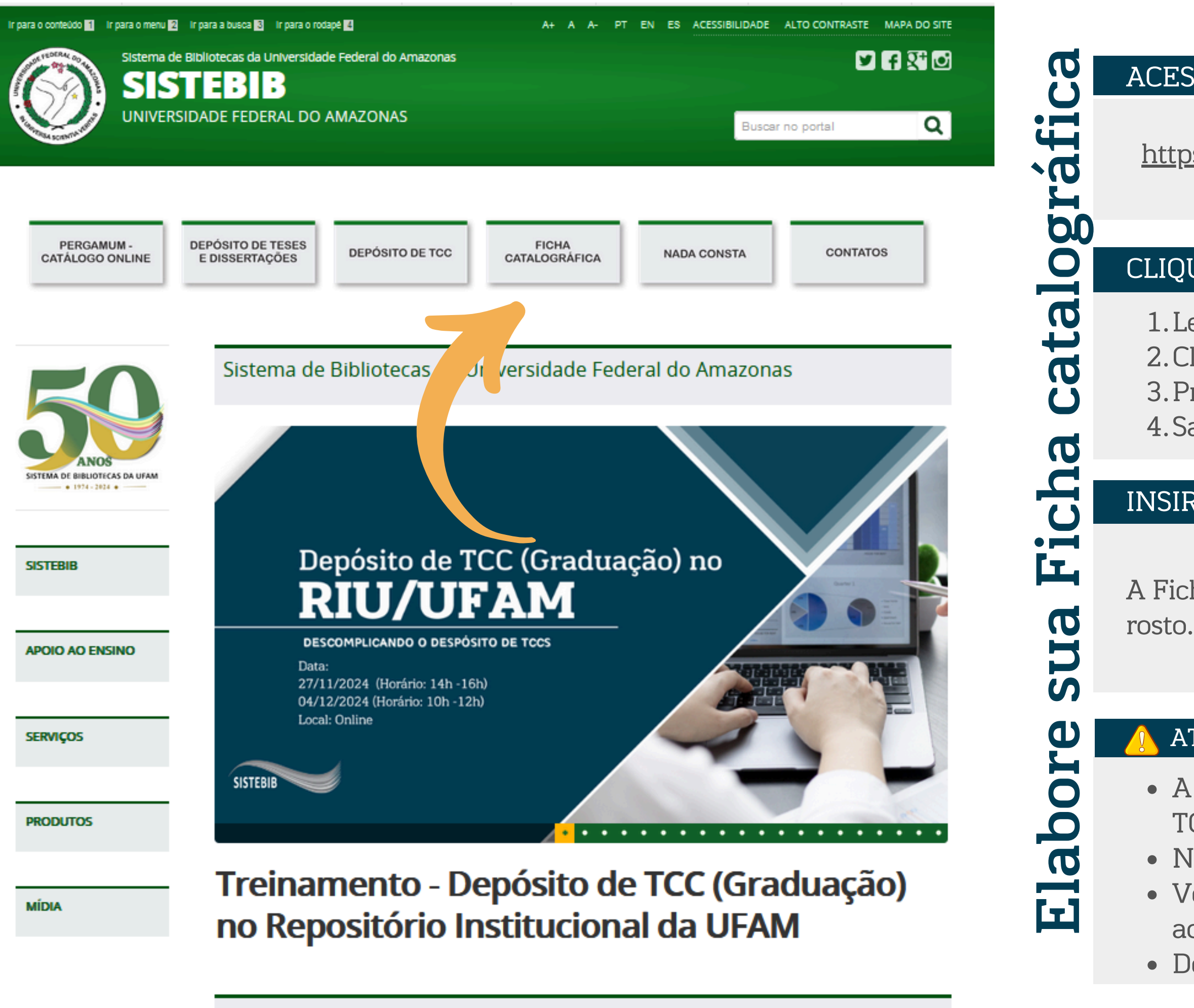

Bases de Dados

#### ACESSE O SITE DA BIBLIOTECA

https://biblioteca.ufam.edu.br/

#### CLIQUE EM FICHA CATALOGRÁFICA

- 1. Leia com atenção as instruções.
- 2. Clique em "Gerar Ficha Catalográfica".
- 3. Preencha as informações.
- 4. Salve a Ficha Catalográfica em PDF.

#### INSIRA A FICHA CATALOGRÁFICA NO TCC

A Ficha Catalográfica deve ser inserida após a Folha de

#### ATENÇÃO

- A Ficha Catalográfica é um elemento opcional para os TCCs.
- Não tente editar manualmente.
- Verifique se a Ficha Catalográfica não está desformatada ao inserir no TCC.
- Deve ser inserida conforme gerada no sistema.

# Como realizar o autodepósito no RIU/UFAM?

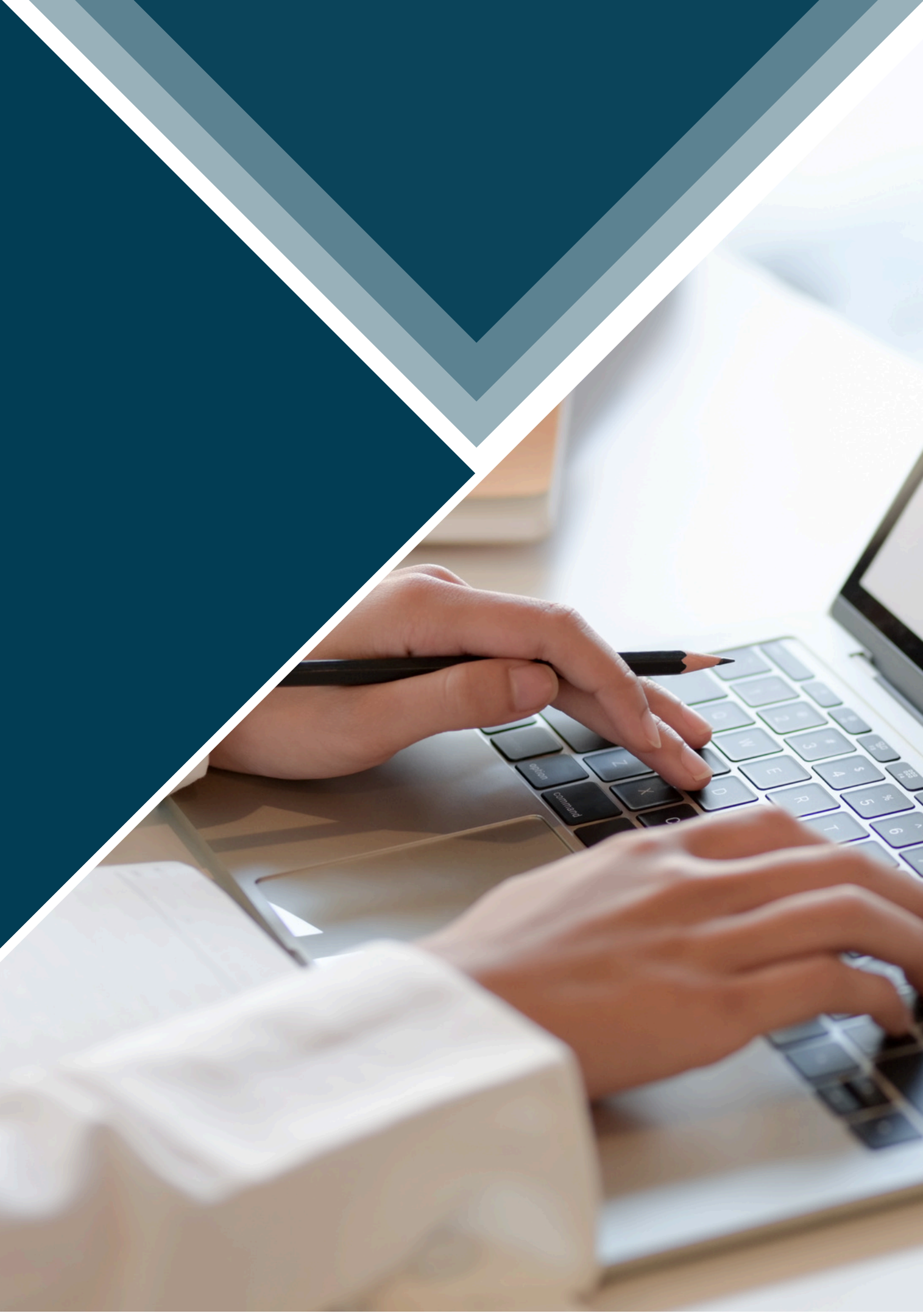

# Como criar uma conta no RIU/UFAM?

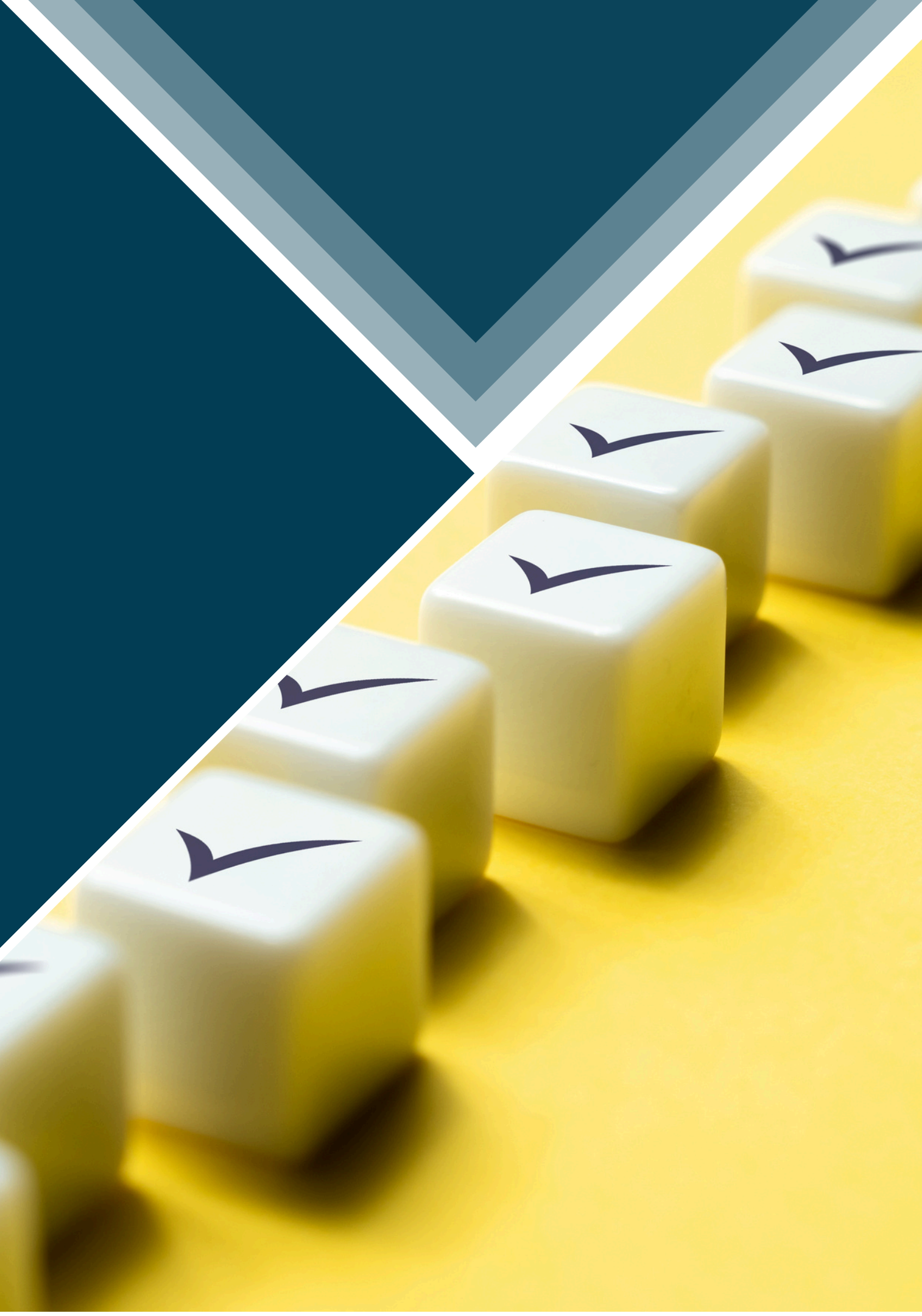

### Acesse o link: https://riu.ufam.edu.br/

### Na aba superior em "Entrar em", clique na opção "Meu espaço"

| AVISO! Professor, autorize aqui a publicação dos seus relatórios! |                            |
|-------------------------------------------------------------------|----------------------------|
| R I REPOSIT                                                       | <b>U</b><br>tório instituc |

Buscar no repositório

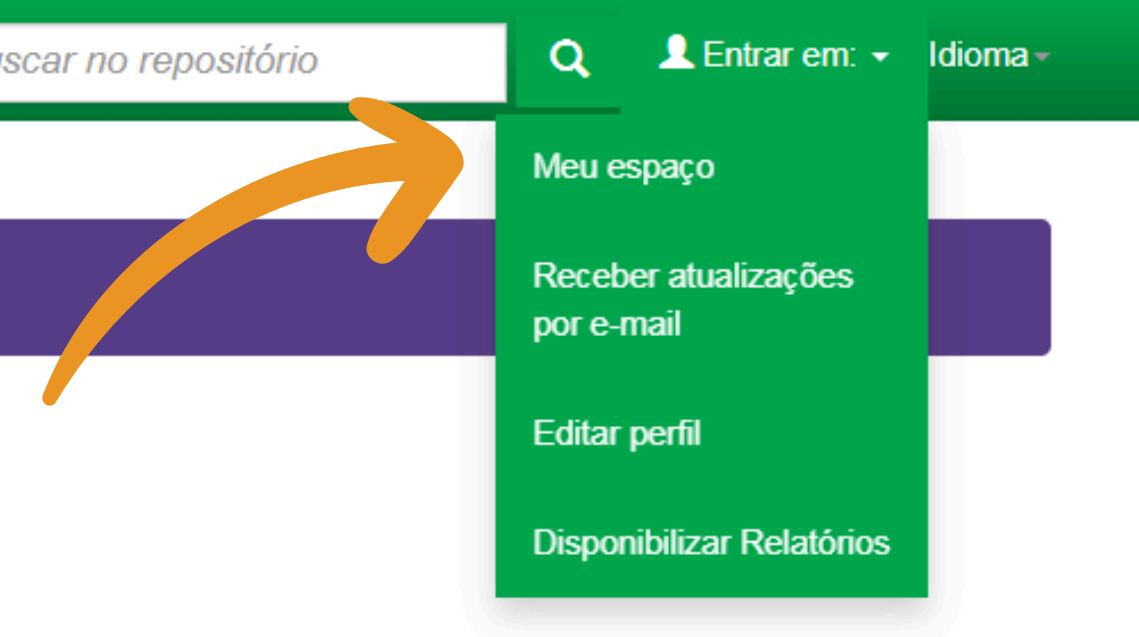

#### CIONAL DA UFAM

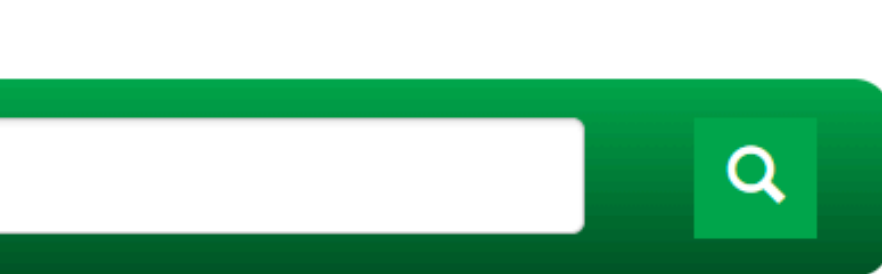

### Clique em <u>"Usuário novo"</u> para fazer o cadastro

|  | RIU                   | n Página inicial                                                                                                    | Navegar - | Documentos 👻 | Autodepósito | Contato | Buse |  |
|--|-----------------------|----------------------------------------------------------------------------------------------------|-----------|--------------|--------------|---------|------|--|
|  | Entra                 | ar no repositório                                                                                                    |           |              |              |         |      |  |
|  | <u>Usua</u><br>Digita | Usuário novo? Clique aqui para se registrar     Digite seu endereço de e-mail e senha nos espaços abaixo     Endereço de e-mail: |           |              |              |         |      |  |
|  | Esqu                  | ieceu sua senha?                                                                                                    |           |              | Senha:       | Entrar  |      |  |
|  |                       | ieveu sud seinid?                                                                                                    |           |              |              |         |      |  |

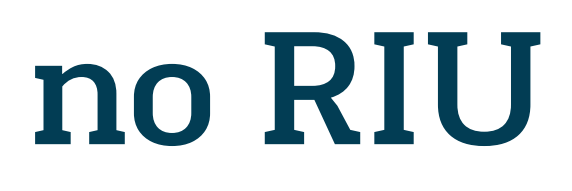

car no repositório

Q

👤 Entrar em: 👻 Idioma 🗸

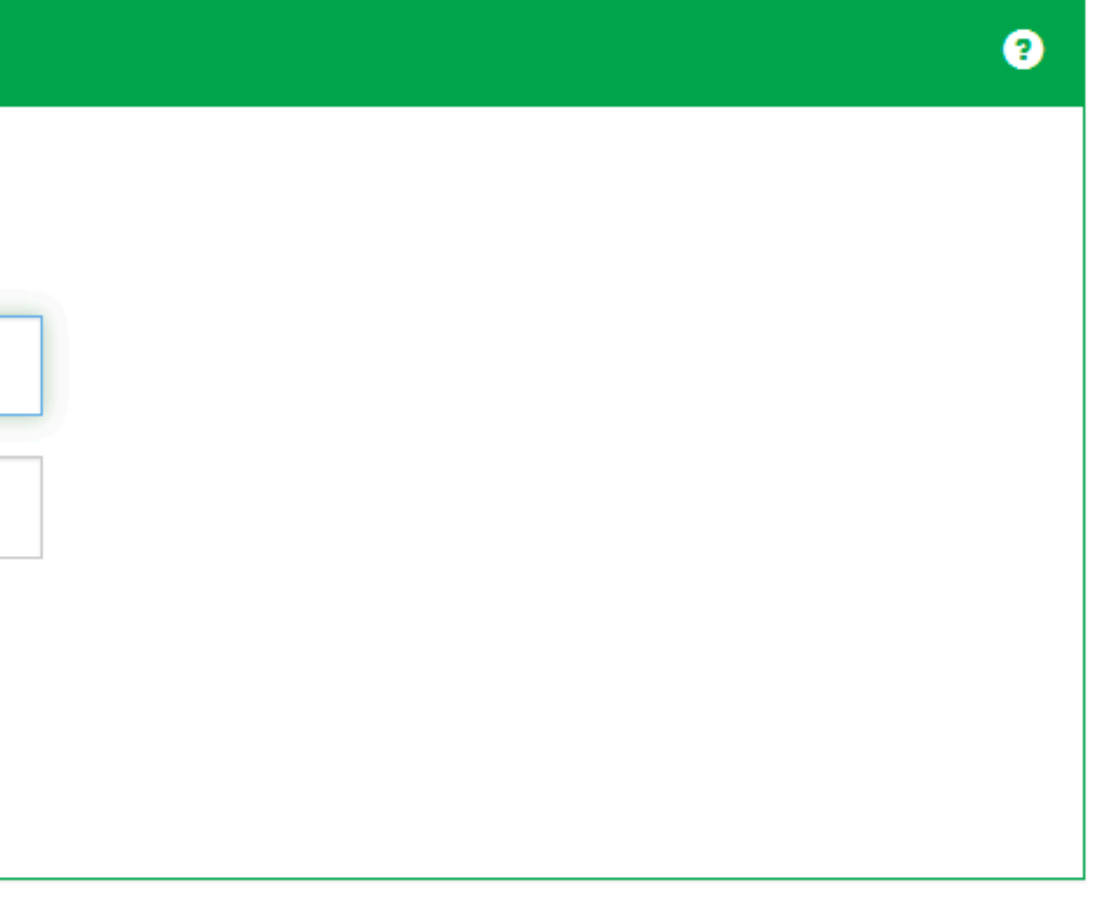

RIU n Página inicial

Navegar -

Documentos -

- Autodepósito Contato

### Registro de usuário

Caso ainda não tenha se registrado no repositório, informe o endereço de e-mail e clique em "Registrar".

| E                                                            | indereço de e-mail:    |                                     |                     |
|--------------------------------------------------------------|------------------------|-------------------------------------|---------------------|
|                                                              |                        | Não sou um robô                     | reCA<br>Privacidade |
|                                                              |                        | Registrar                           |                     |
| Caso seu departamento/coordenação/divisão esteja interessado | em se registrar no rep | ositório, entre em contato com os a | dministrador        |

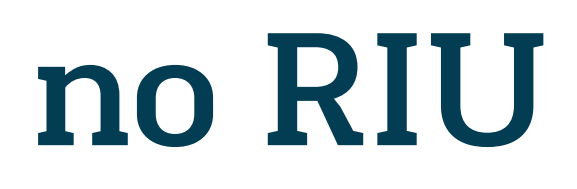

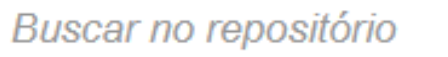

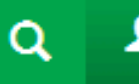

👤 Entrar em: 👻 Idioma 🗸

### 1)Insira seu email

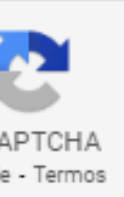

2)Marque "Não sou robô

### 3)Clique "Registrar"

es do sistema

- Um email de registro foi enviado para o seu e-mail
- Acesse seu e-mail
- Caso não encontre o e-mail na <u>Caixa de entrada</u>, não esqueça de verificar a pasta de <u>Spam</u> ou a <u>Lixeira</u>

### E-mail de registro enviado

Foi enviado ao seu e-mail uma URL especial. Ao clicar nesta URL, você precisará preencher algumas informações simples. Depois disso, você estará pronto para entrar no repositório.

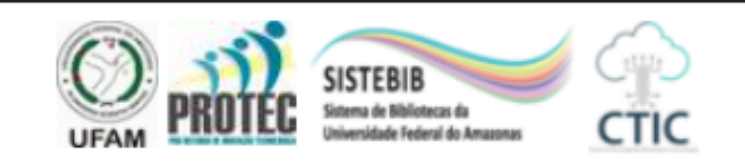

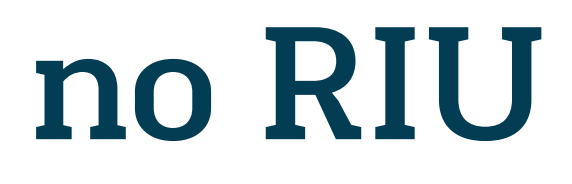

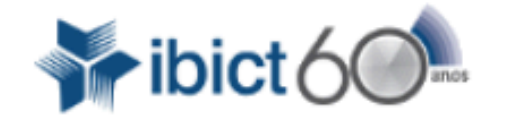

### • Clique no link recebido para completar o seu cadastro

Registro de acesso ao Repositório Institucional da UFAM - RIU Caixa de entrada ×

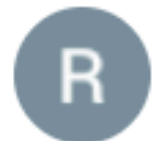

riu@ufam.edu.br

para

Para completar a inscrição da sua conta no RIU, clique no link abaixo:

https://riu.ufam.edu.br/register?token=666761f84847e9bcee6be1cb5b40516c

Se precisar de ajuda com sua conta, envie um email para ddbc@ufam.edu.br ou ligue para (92)3305-5071

Equipe RIU - UFAM.

RIU

relation a tradition of the second second se

Navegar -Documentos -

- Autodepósito

Contato

Buscar no repo

### Informações de registro

Insira as informações a seguir. Os campos marcados com \* são obrigatórios.

### 1)Preencha as informações solicitadas

| Primeiro nome*:        |                      |
|------------------------|----------------------|
| Último nome*:          |                      |
| Telefone para contato: |                      |
| Idioma:                | português (Brasil) ~ |

Escolha uma senha e digite-a no campo abaixo. Confirme-a digitando novamente. A senha deve conter, pelo menos, seis caracteres.

| Senha:           |                     |     |
|------------------|---------------------|-----|
| Confirmar senha: |                     |     |
|                  | Complete o registro | 2)C |

lique em "Complete o registro"

# Como submeter meu TCC no RIU/UFAM?

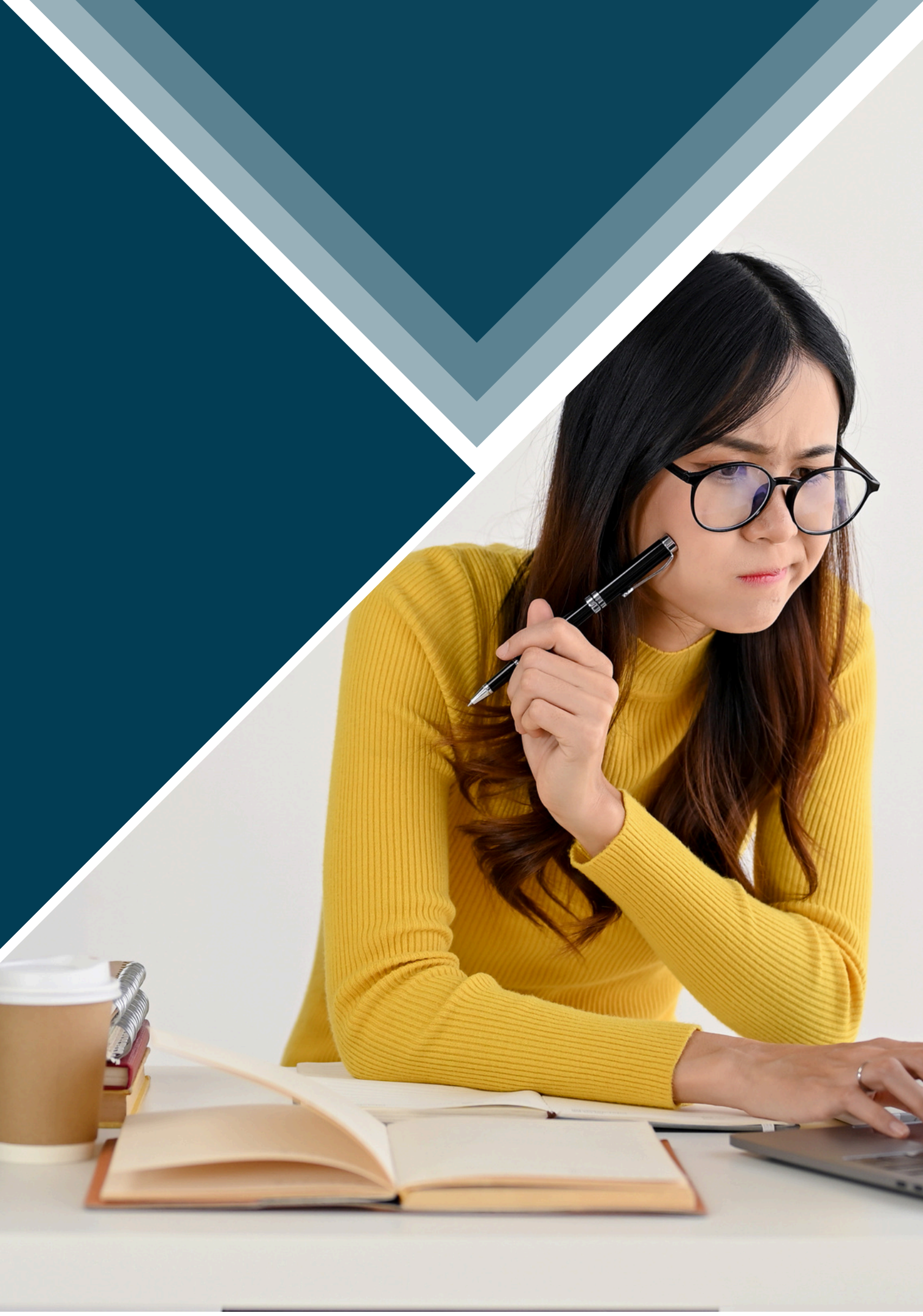

### Faça o login em <u>Meu espaço</u> ou clique em <u>Autodepósito</u>

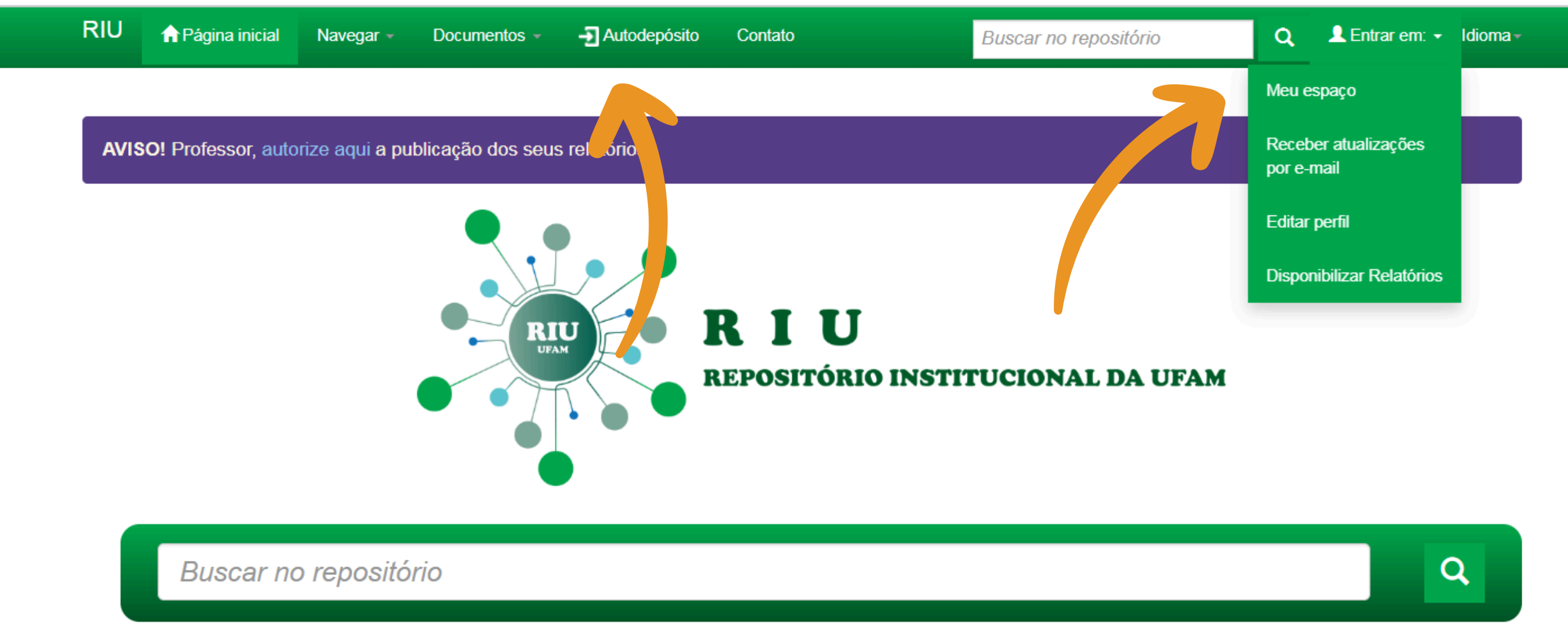

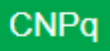

### Faça o login em Meu espaço

| RIU         | ☆ Página inicial  | Navegar -           | Documentos -     | - Autodepósito   | Contato         | Bus |
|-------------|-------------------|---------------------|------------------|------------------|-----------------|-----|
|             |                   |                     |                  |                  |                 |     |
| Entra       | r no repositório  |                     |                  |                  |                 |     |
| <u>Usuá</u> | rio novo? Clique  | <u>aqui para se</u> | <u>registrar</u> |                  |                 |     |
| Digite      | e seu endereço de | e-mail e senh       | a nos espaços ab | aixo             |                 |     |
|             |                   |                     | Ende             | ereço de e-mail: |                 |     |
|             |                   |                     |                  | Senha:           |                 |     |
|             |                   |                     |                  |                  |                 |     |
|             |                   |                     |                  | 1/-              | Entrar 3)Clique | "Er |
| Esqu        | eceu sua senha?   |                     |                  | >_/              |                 |     |

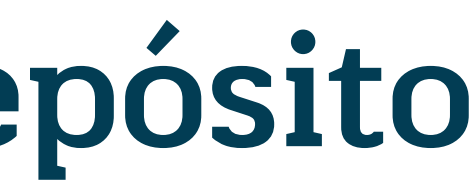

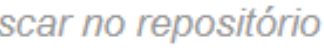

Q

👤 Entrar em: 👻 Idioma 🗸

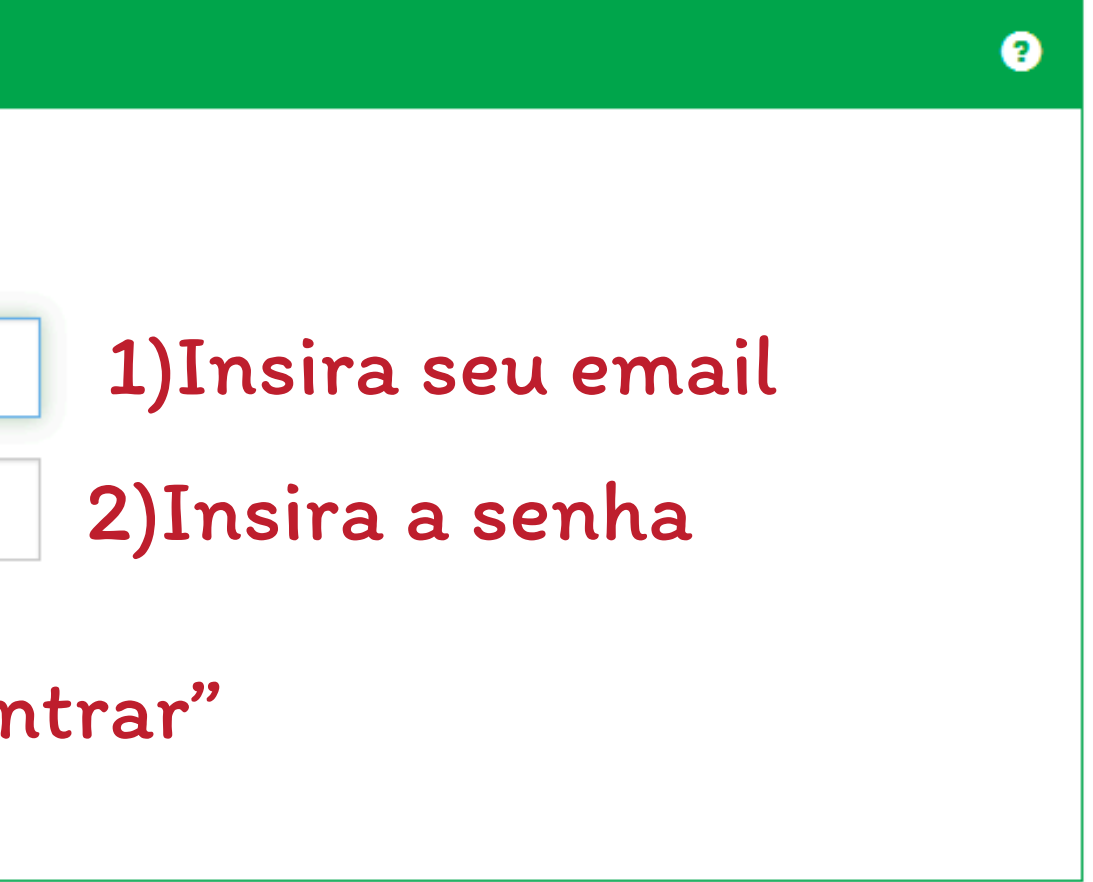

### Clique em Iniciar um novo depósito

| RIU | ↑ Página inicial  | Navegar 👻   | Documentos -         | Autodepósito | Contato | Buscar no repo |
|-----|-------------------|-------------|----------------------|--------------|---------|----------------|
| Meu | espaço: (         |             |                      |              |         |                |
| Ini | ciar um novo depó | sito Ver de | epósito(s) aceito(s) |              |         |                |
|     |                   |             |                      |              |         |                |

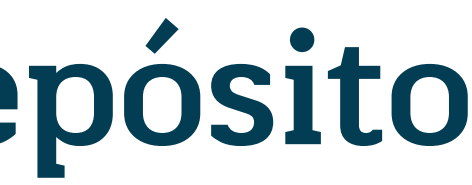

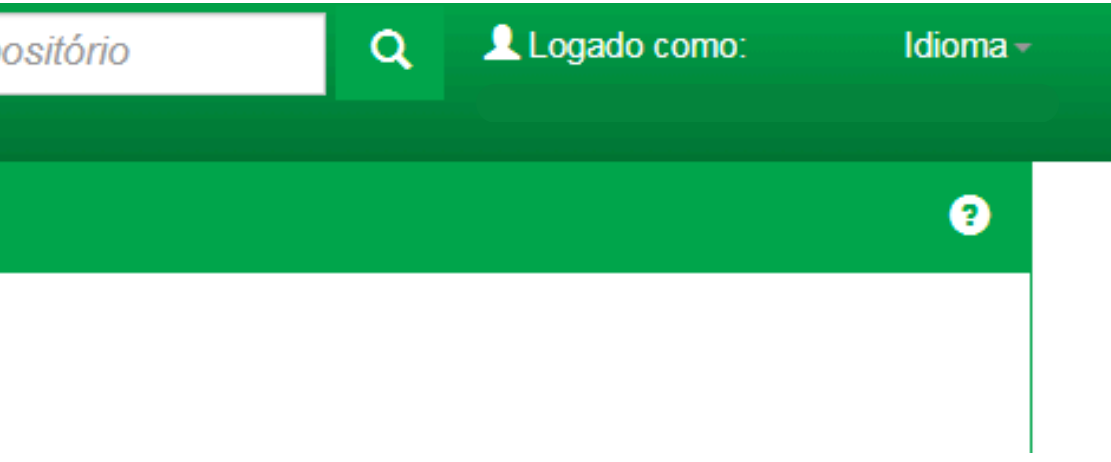

# Selecione uma Coleção

1) Selecione uma Área do Conhecimento. (Exemplo: Ciências Biológicas) 2) Em Coleção, selecione o tipo de documento (Exemplo: Trabalho de Conclusão de Curso - Graduação) 3) Clique em "Próximo"

### Depósito: Escolha uma coleção Ajuda

Selecione a coleção que você deseja enviar um item a partir da lista abaixo e clique em "Próximo".

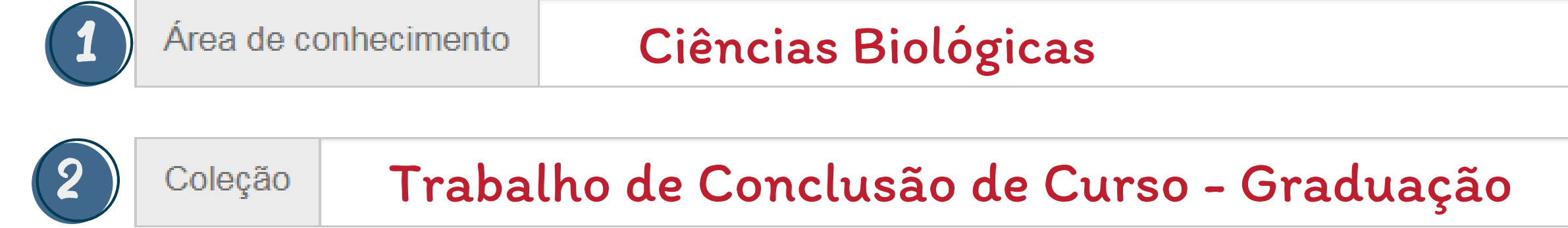

Ir para Página inicial do repositório Meu espaço

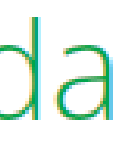

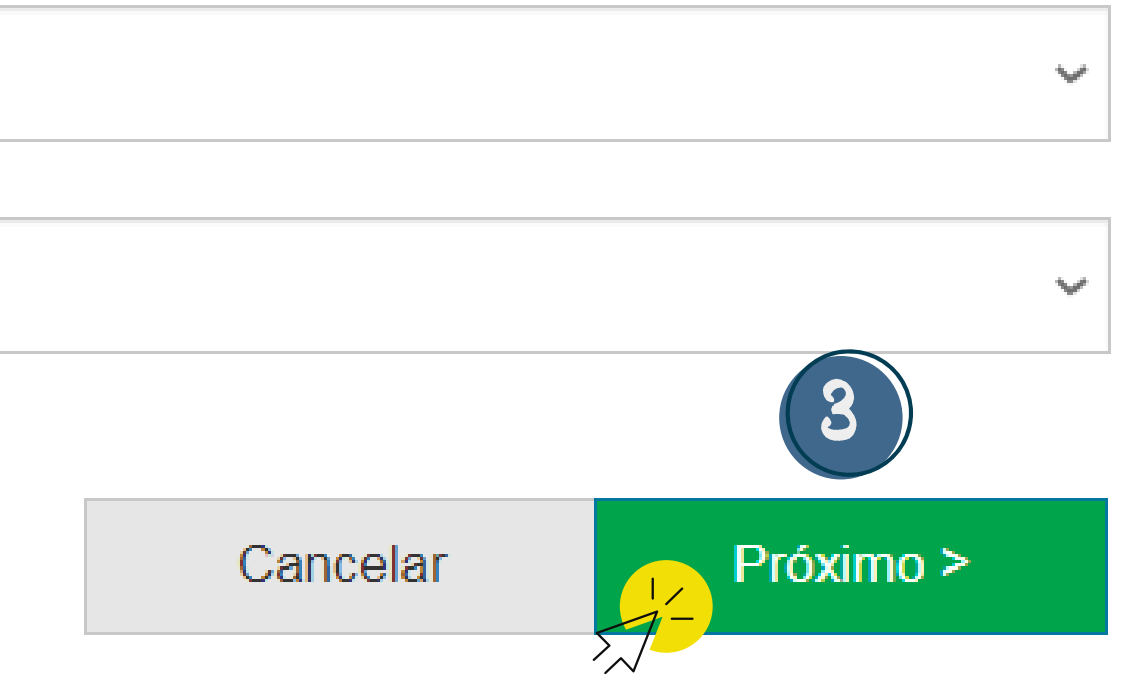

Licenca

Descrição Descrição Descrição Descr

### Licença de distribuição do DSpace Ajuda

Para que o Repositório Institucional da UFAM possa disseminar a produção é necessário que você concorde com os termos a seguir. Dedique um momento para ler os termos desta licença. Ao cl botão "Eu concedo a licença", você indica que aceita os termos propostos na licença.

1. Leia atentamente os termos da Licença de Distribuição do DSpace para que possamos disponibilizar seu trabalho no RIU.

2. Clique em "<u>Eu concedo a licença</u>"

Você só poderá seguir no fluxo de autodepósito mediante o consentimento do termo

#### LICENCA DE DISTRIBUIÇÃO NÃO-EXCLUSIVA

Com a apresentação desta licença, você (o autor (es) ou o titular dos direitos de autor) concede ao Repositório Institu cional da UFAM (RiUFAM) o direito não-exclusivo de reproduzir, traduzir (conforme definido abaixo), e/ou distribuir a sua publicação (incluindo o resumo) por todo o mundo no formato impresso e eletrônico e em qualquer meio, incluindo os formatos áudio ou vídeo.

ins de preservação.

servação.

Você declara que a sua publicação é original e que você tem o poder de conceder os direitos contidos nesta licença. Voc ê também declara que o depósito da sua publicação não, que seja de seu conhecimento, infringe direitos autorais de ning uém.

Caso a sua publicação contenha material que você não possui a titularidade dos direitos autorais, você declara que obte ve a permissão irrestrita do detentor dos direitos autorais para conceder ao RiUFAM os direitos apresentados nesta lice nca, e que esse material de propriedade de terceiros está claramente identificado e reconhecido no texto ou no conteúdo da publicação ora depositada.

CASO A PUBLICAÇÃO ORA DEPOSITADA TENHA SIDO RESULTADO DE UM PATROCÍNIO OU APOIO DE UMA AGÊNCIA DE FOMENTO OU OUTRO ORGA NISMO, VOCÊ DECLARA QUE RESPEITOU TODOS E QUAISQUER DIREITOS DE REVISÃO COMO TAMBÉM AS DEMAIS OBRIGAÇÕES EXIGIDAS POR C ONTRATO OU ACORDO.

O RiUFAM se compromete a identificar claramente o seu nome (s) ou o(s) nome(s) do(s) detentor(es) dos direitos autorais da publicação, e não fará qualquer alteração, além daquelas concedidas por esta licença.

| rição | Descrição | Upload | Verificar | Completo |
|-------|-----------|--------|-----------|----------|
|-------|-----------|--------|-----------|----------|

Você concorda que o RiUFAM pode, sem alterar o conteúdo, transpor a sua publicação para qualquer meio ou formato para f

Você também concorda que o RiUFAM pode manter mais de uma cópia de sua publicação para fins de segurança, back-up e pre

Eu concedo a licença

# Selecione uma Coleção

1) Escolha o tipo de documento Exemplo: Trabalho de Conclusão de Curso ou Trabalho de Conclusão de Curso - Artigo

#### 2) Informe o título do documento

Exemplo: Desenvolvimento sustentável na Amazônia

O título deve começar com a primeira letra maiúscula e as demais minúsculas, exceto quando forem siglas ou nomes próprios.

#### 3) Informe o título alternativo (campo opcional)

- Título em inglês ou espanhol
- O título deve começar com a primeira letra maiúscula e as demais minúsculas, exceto quando forem siglas ou nomes próprios.

Descrição Descrição Descrição Descrição Descrição Upload Verificar Licenca Completo Depósito: descreva este item(Ajuda) Preencha as informações solicitadas sobre o depósito abaixo. Na maioria dos navegadores, você pode usar a tecla Tab para mover o cursor para a próxima caixa de entrada. CAMPO OBRIGATÓRIO: Selecione o tipo de documento. Tipo de documento: ' Trabalho de Cono 4 CAMPO OBRIGATÓRIO: Informe o título do documento. Exemplo: Desenvolvimento sustentável na Amazônia (Não inserir o título todo em letras maiúsculas) Título: 2 Desenvolvimento sustentável na Amazônia CAMPO OPCIONAL: Informe o título alternativo. Recomenda-se preencher com a tradução do título para o inglês, para maior visibilidade do documento

|   | nulo(s) alternativo(s). |  |
|---|-------------------------|--|
| 3 |                         |  |
|   |                         |  |
|   |                         |  |
|   |                         |  |

CAMPO OBRIGATÓRIO: Informe o tipo de acesso ao documento

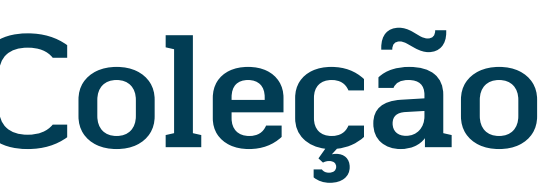

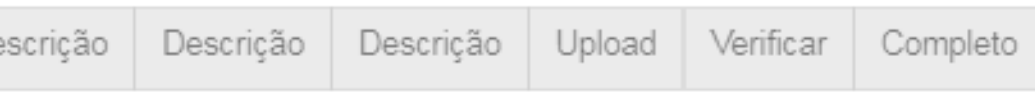

| ~ | ueão | do | Cureo |
|---|------|----|-------|
| ы | usau | ue | Curso |

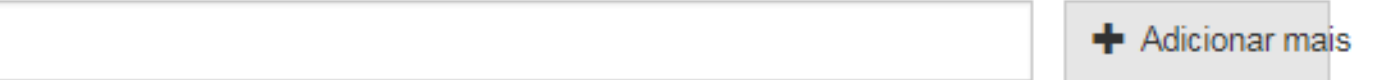

# Selecione uma Coleção

### 1) Escolha a Permissão de acesso

• Acesso aberto (livre): permite a disponibilização online, gratuita e sem limitações.

### 2) Clique em "Próximo"

CAMPO OBRIGATÓRIO: Informe o tipo de acesso ao documento

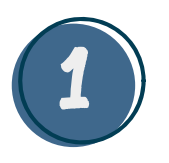

Permissão de acesso: \*

Acesso Aberto (Livre)

< Anterior

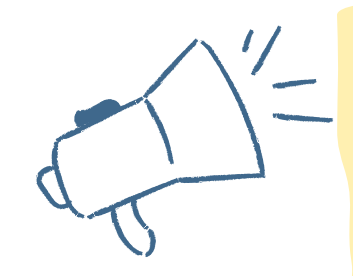

O depósito em Acesso Embargado/Restrito deve ser realizado através do e-mail ddbc@ufam.edu.br, conforme instrução disponível em: https://bit.ly/3drDQTF

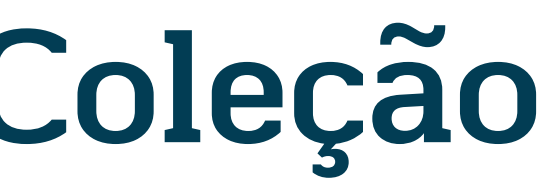

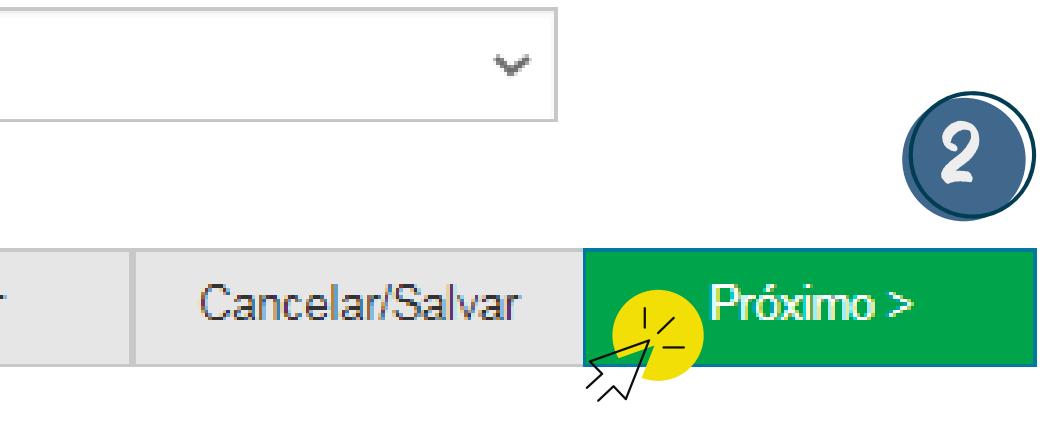

# Preencha as informações

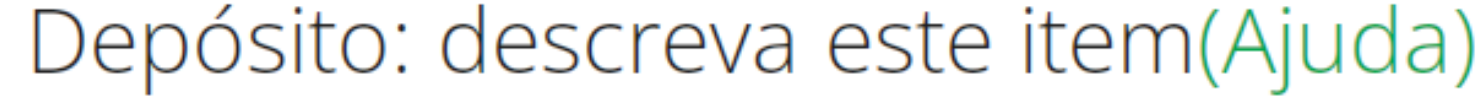

Preencha mais informações sobre o depósito abaixo

CAMPO OPCIONAL: Informe a SIGLA e o Nome, por extenso, do grupo de pesquisa. Ex: SIGLA - Nome do grupo de pesquisa

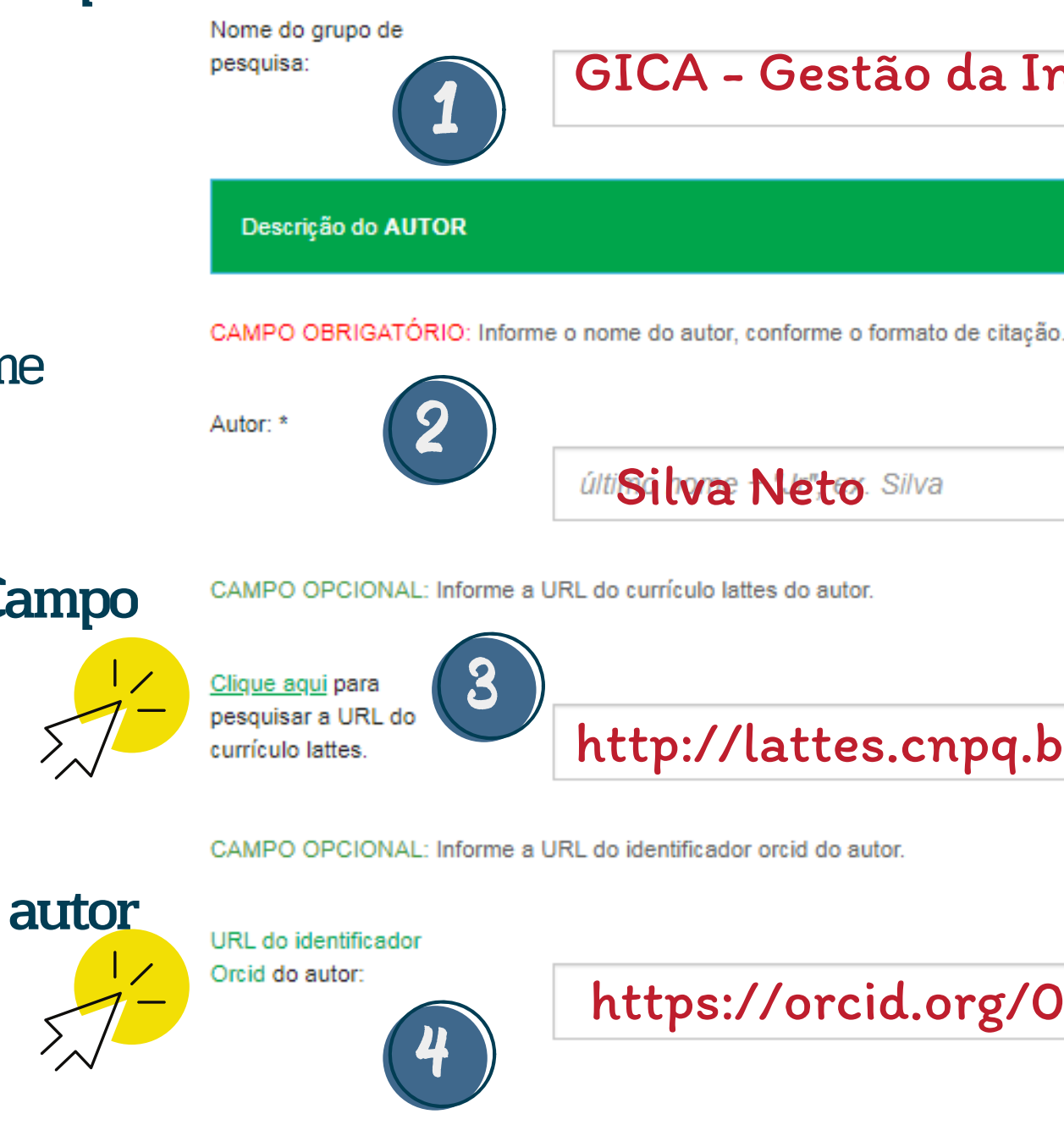

- Insira o nome do Grupo de Pesquisa (Campo 1) opcional)
- Exemplo: SIGLA Nome do grupo de pesquisa
- 2) Informe o nome do autor do documento Indique primeiro o último sobrenome e depois o Nome - Exemplo: Silva Neto / Carlos Alberto Morais da

3) Informe a URL do currículo Lattes do autor (Campo opcional) - Disponível em: https://lattes.cnpq.br/

- Informe a URL do identificador Orcid do autor (Campo opcional)
- Disponível em: https://orcid.org/

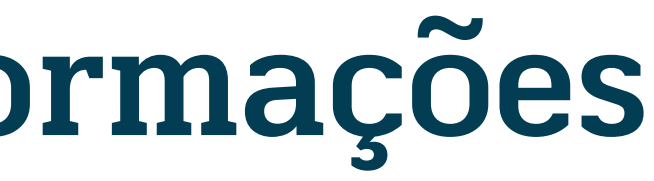

### GICA - Gestão da Informação e do Conhecimento na

Amazônia

Carlos Alberto Morais da + Adicionar mais

#### http://lattes.cnpq.br/80008200530000

🕂 Adicionar mai

#### https://orcid.org/0000-0001-0000-000

# Preencha as informações do autor

# 1) Insira o identificador único do autor (Campo obrigatório) - Informe a matrícula institucional

### 2) Informe o e-mail do autor

Caso deseje inserir mais de um e-mail, clicar em <u>Adicionar mais</u>

CAMPO OBRIGATÓRIO: Informe o identificador único do autor (matrícula institucional ou passaporte).

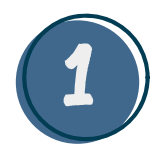

Identificador único do autor: \*

2105000

CAMPO OBRIGATÓRIO: Informe o e-mail do autor.

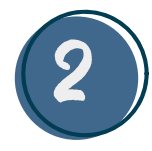

E-mail do Autor: \*

xxxx@ufam.edu.br

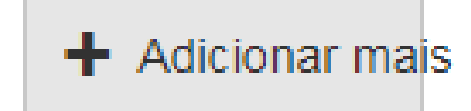

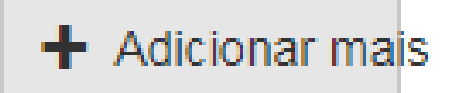

# Preencha as informações do orientador

1) Informe o nome do orientador Indique primeiro o Sobrenome e depois o Nome - Exemplo: Silva Neto / Carlos Alberto Morais da

Informe a URL do currículo Lattes do orientador

- Consulte em: https://lattes.cnpq.br/

3) Informe a URL do identificador Orcid do orientador (Campo opcional) - Consulte em: https://orcid.org/

4) Informe o email do primeiro orientador

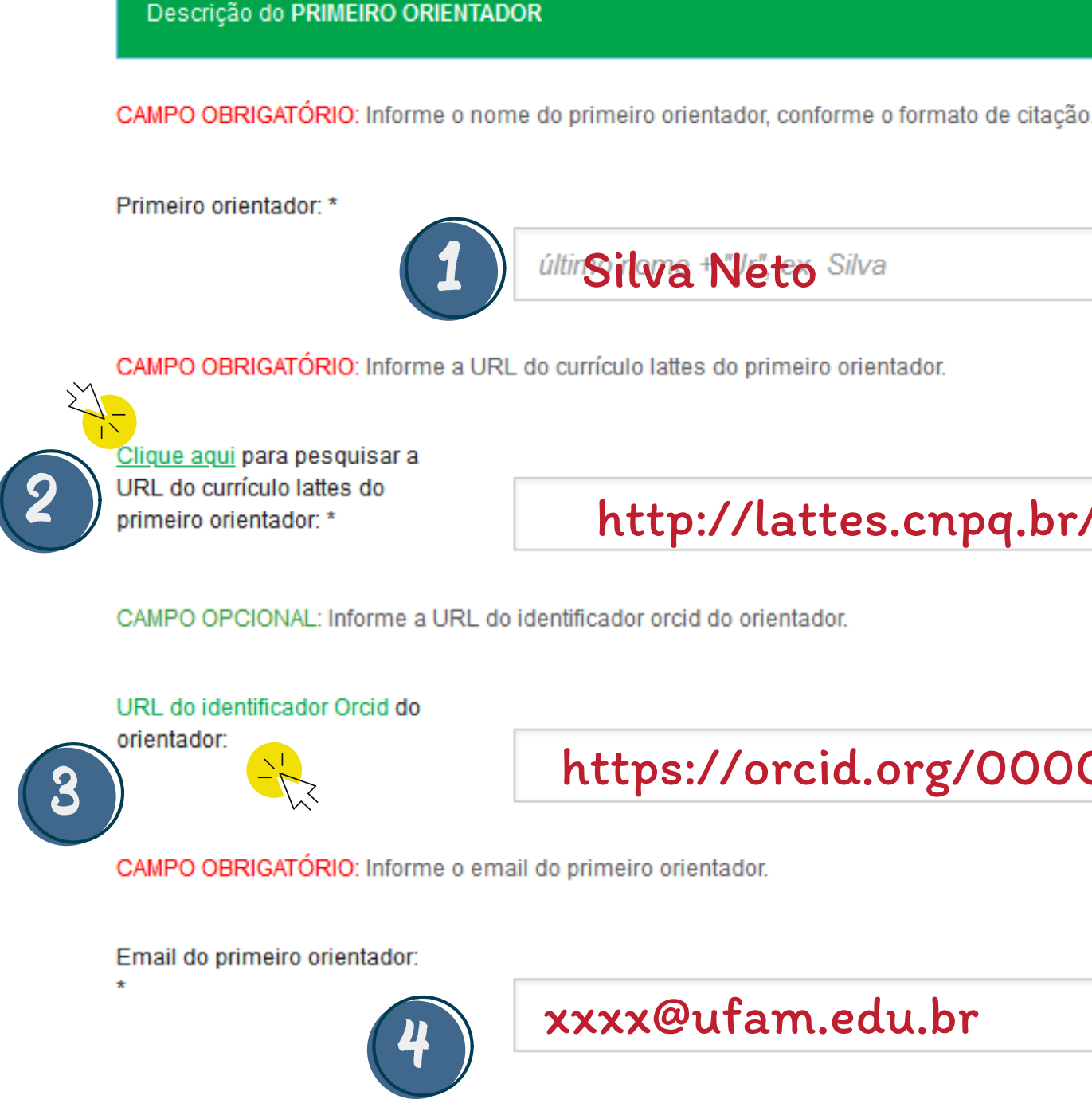

Carlos Alberto Morais da

#### http://lattes.cnpq.br/80008200530000

#### https://orcid.org/0000-0001-0000-000

Este procedimento irá se repetir para o coorientador (exceto o email)

### Preencha as informações dos membros da banca examinadora

Informe o nome do primeiro membro da banca

Indique primeiro o Sobrenome e depois o Nome

- Exemplo: Morais / Ana Júlia Farias
- 2) Informe a URL do currículo Lattes (Campo opcional) - Consulte em: https://lattes.cnpq.br/

3) Informe a URL do identificador Orcid (Campo opcional)

- Consulte em: https://orcid.org/

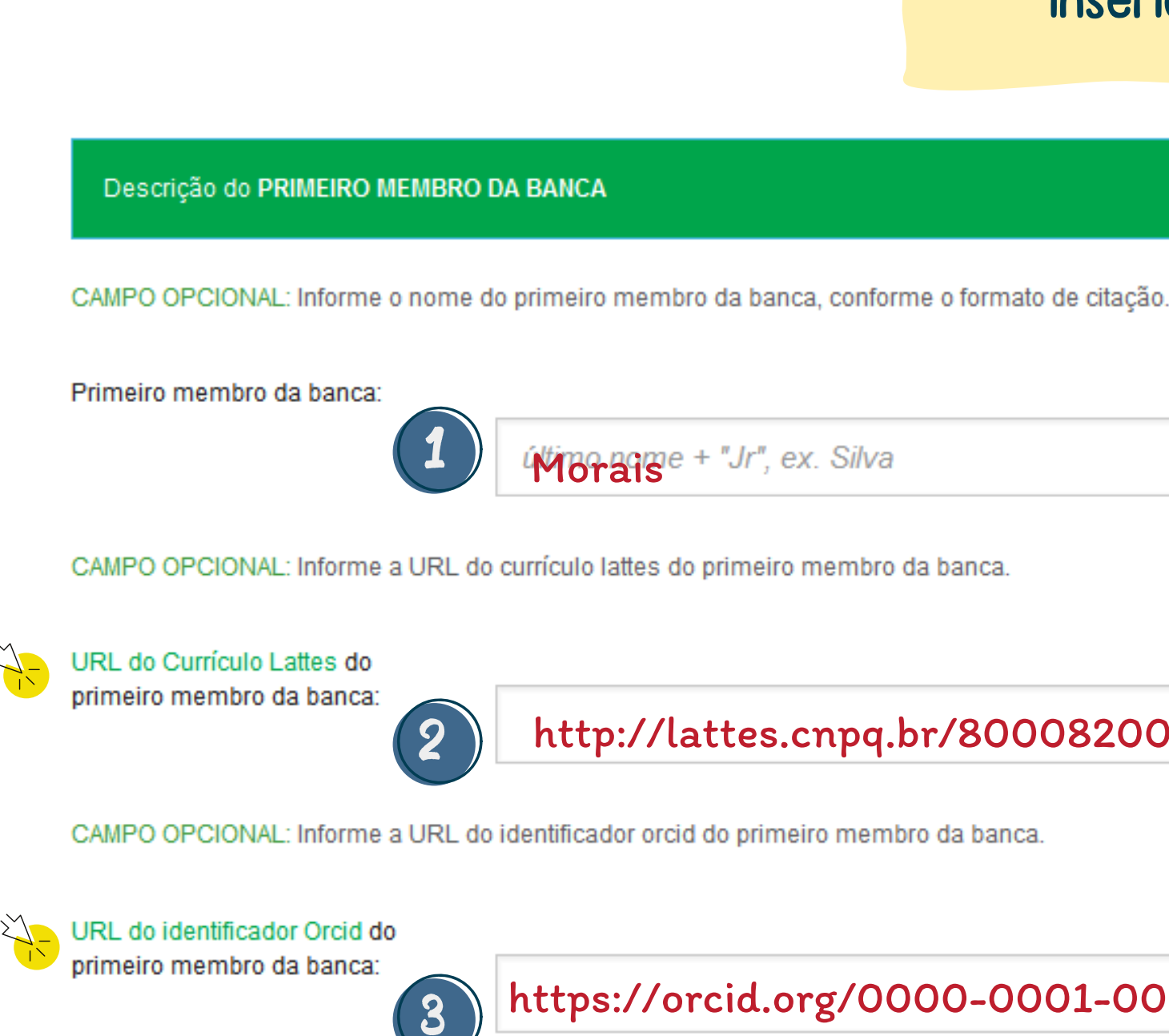

Os orientadores não devem ser

inseridos entre os membros da banca

Ana Julia Fariasx. João Carlos da

#### http://lattes.cnpq.br/80008200530000

https://orcid.org/0000-0001-0000-000

CAMPO OBRIGATÓRIO: Informe a data de defesa do documento descrito

Data da defesa: \*

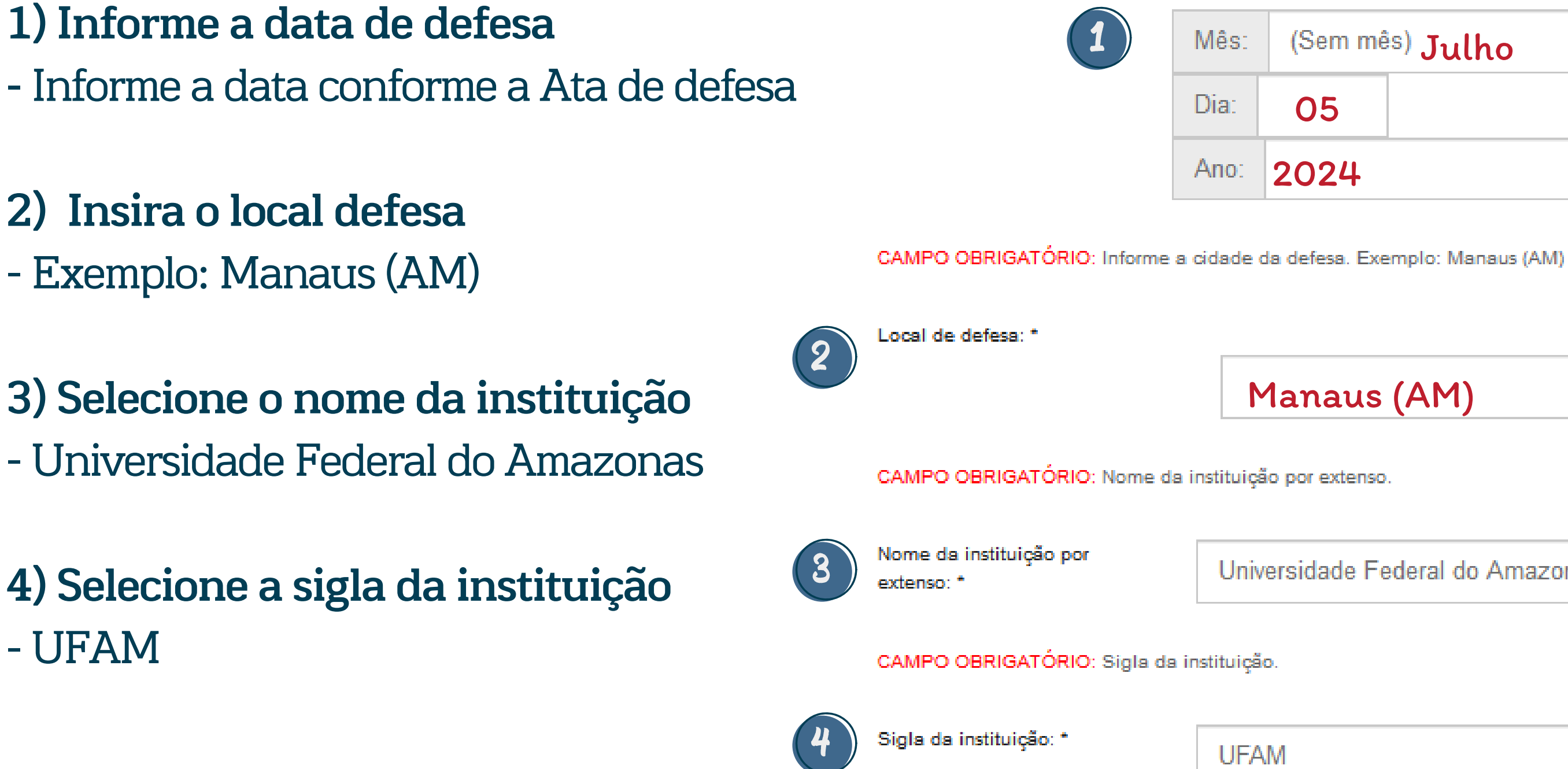

- UFAM

| <sup>m mês)</sup> Julho |  |  |  |  |  |
|-------------------------|--|--|--|--|--|
| 5                       |  |  |  |  |  |
| 24                      |  |  |  |  |  |

Manaus (AM)

Universidade Federal do Amazonas

1) Selecione a Faculdade, instituto ou departamento que está associado

2) Selecione o curso de graduação -Exemplo: Ciências Biológicas Licenciatura - Manaus

3) Insira o país - Brasil

4) Indique o idioma - Português

5) Clique em "Próximo"

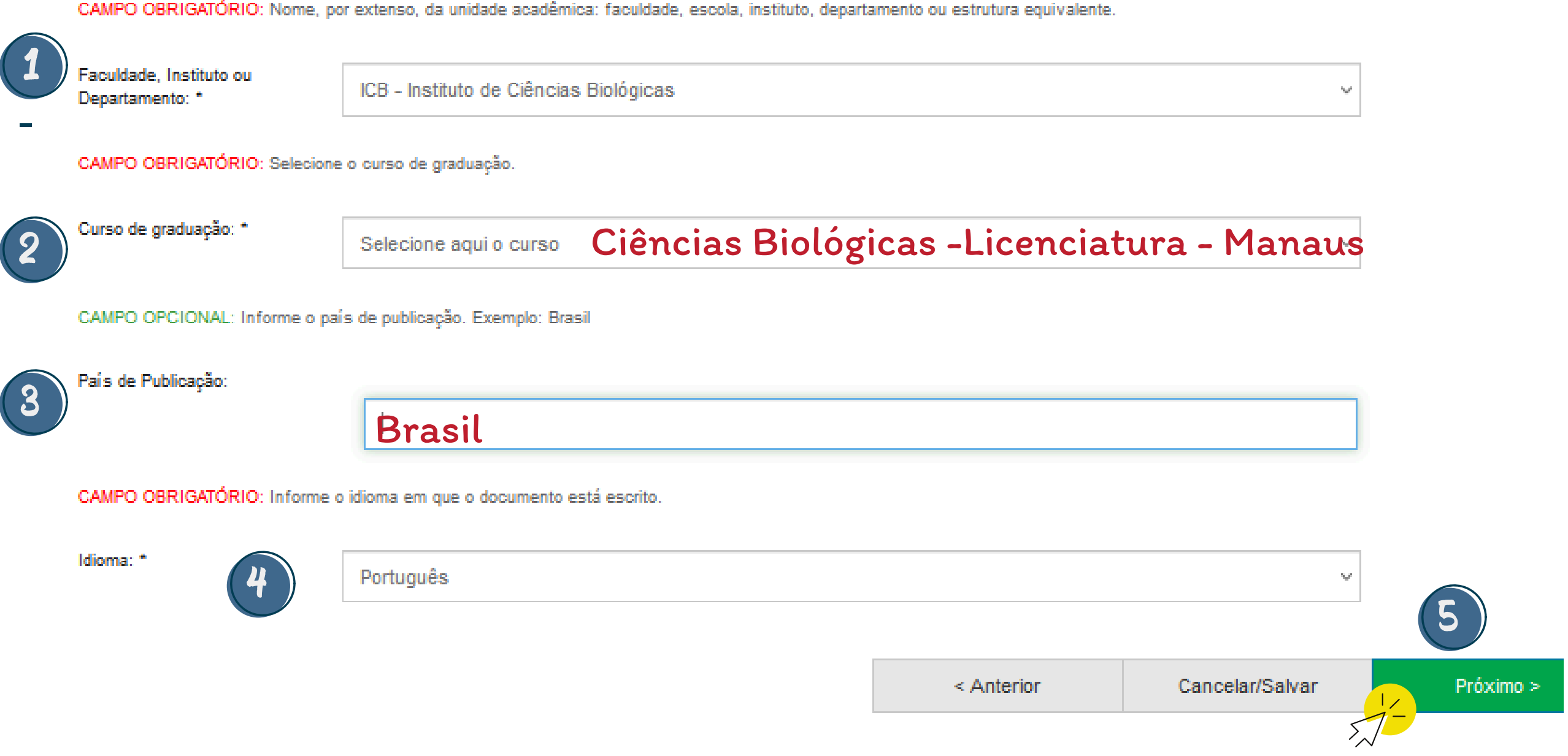

CAMPO OBRIGATÓRIO: Resumo do documento

#### 1) Insira o resumo em português.

2) Insira o resumo em língua estrangeira. - Preferencialmente em inglês ou espanhol

#### 3) Informe as palavras-chave do documento.

- Cada termo ou expressão deve ser preenchido em um campo
- Deve-se começar com a primeira letra maiúscula e as demais minúsculas, exceto quando forem siglas ou nomes próprios
- Clique em Adicionar mais para inserir mais a palavras-chaves
- Exemplo: Amazônia; Desenvolvimento sustentável; Universidade Federal do Amazonas.

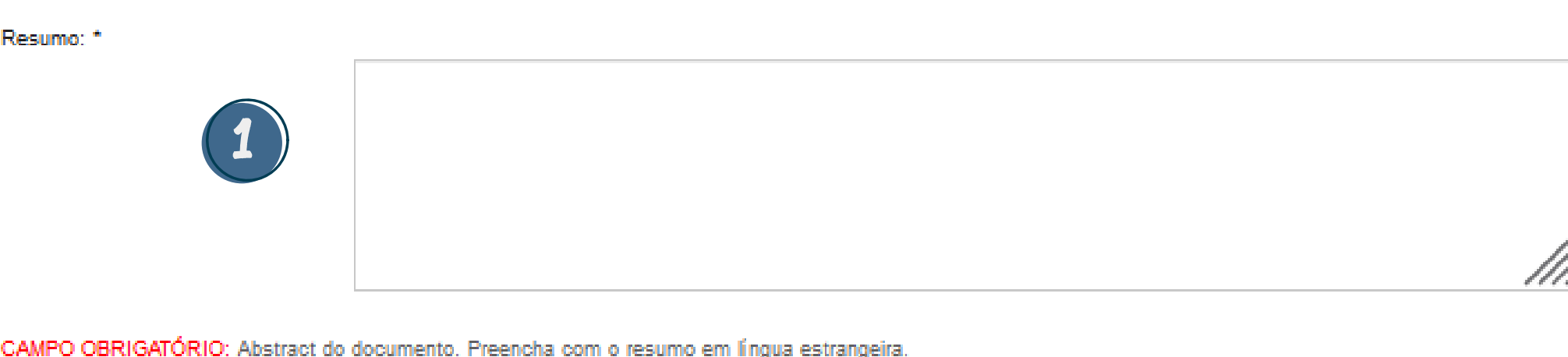

|                                | uocamento. Freencia com o resumo em im    |
|--------------------------------|-------------------------------------------|
| bstract: *                     |                                           |
| 2                              |                                           |
| AMPO OBRIGATÓRIO: Informe as p | palavras-chave do documento descrito. Sug |
| alavrac_obavo: *               |                                           |

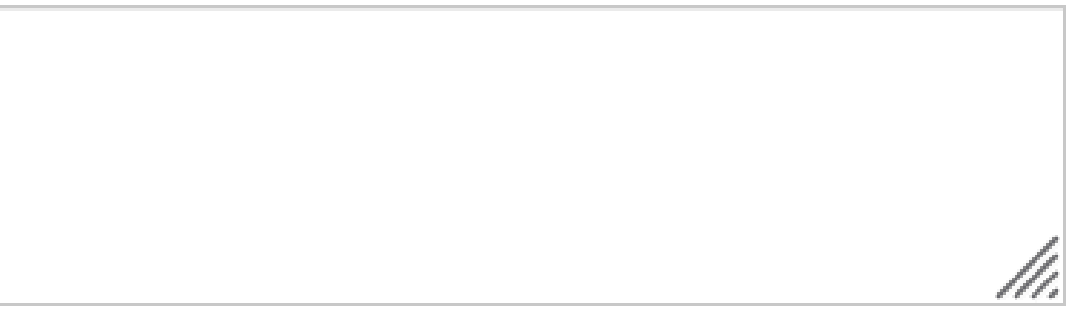

ere-se também o uso de termos em inglês. Exemplo: Sensoriamento remoto, Desmatamento, Amazônia.

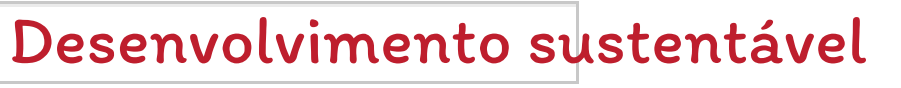

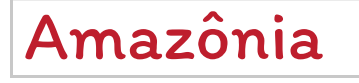

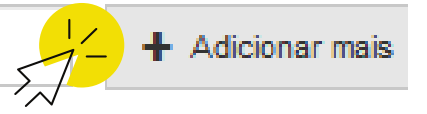

### 1) Informe a área do conhecimento conforme o **CNP**q a) Clique em <u>Categorias de assuntos</u> b) Clique no ícone "+ " na grande área até encontrar a subcategoria desejada c) Selecione a categoria

Exemplo: CIENCIAS BIOLOGICAS: ZOOLOGIA: PALEOZOOLOGIA

2) Indique a referência do documento conforme a norma da ABNT (opcional).

3) Clique em "Próximo".

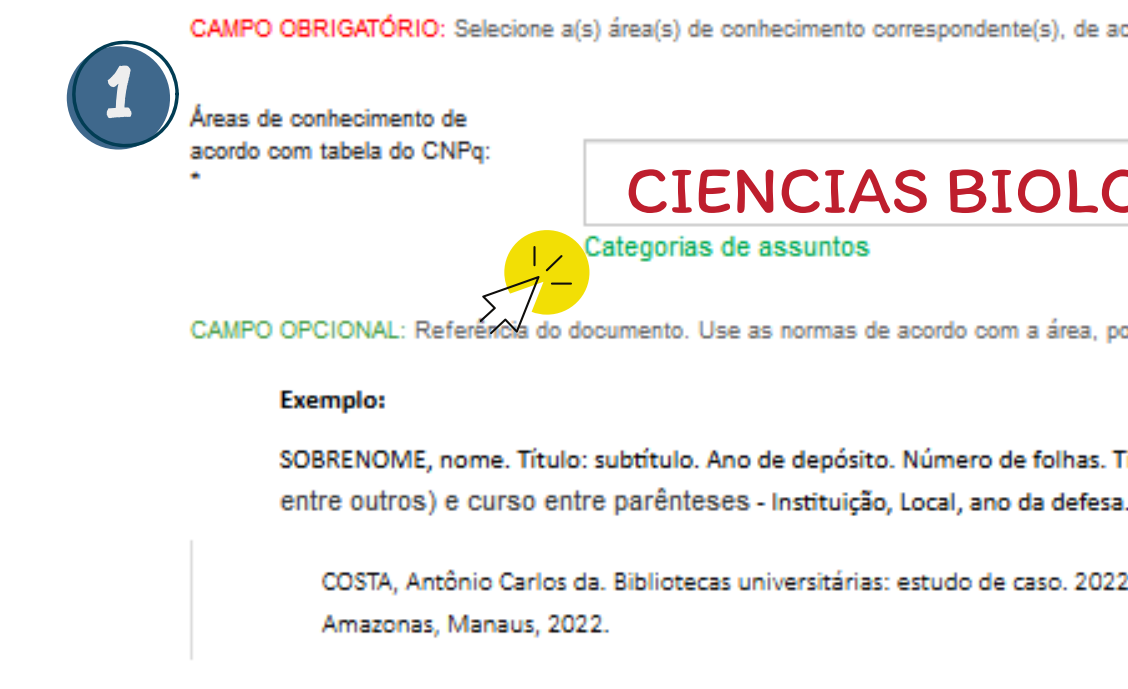

2

Citação:

COSTA, Antônio Carlos da, B Curso (Bacharelado em Bibli

CAMPO OBRIGATÓRIO: Selecione a(s) área(s) de conhecimento correspondente(s), de acordo com tabela do CNPo. Exemplo: CIENCIAS DA SAUDE: FARMACIA

(Aiuda no preenchimento

#### CIENCIAS BIOLOGICAS: ZOOLOGIA

Adicionar mais

documento. Use as normas de acordo com a área, por exemplo: ABNT, APA, Vancouver

SOBRENOME, nome. Título: subtítulo. Ano de depósito. Número de folhas. Tipo do trabalho (tese, dissertação, trabalho de conclusão de curso), grau (especialização, doutorado,

COSTA, Antônio Carlos da. Bibliotecas universitárias: estudo de caso. 2022. 89 f. Trabalho de Conclusão de Curso (Bacharelado em Biblioteconomia)- Universidade Federal do

| ibliotecas universitárias: es<br>oteconomia) - Universidade | tudo de caso. 2022. 89 f. Tra<br>Federal do Amazonas, Mana | ibalho de Conclusão de<br>us, 2022. | 3         |
|-------------------------------------------------------------|------------------------------------------------------------|-------------------------------------|-----------|
|                                                             | < Anterior                                                 | Cancelar/Salvar                     | Próximo > |
|                                                             |                                                            | 5                                   |           |

# Ajude a melhorar o RIU

1) Indique o grau de dificuldade para realizar o autodepósito Selecione entre 1 – muito fácil e 5 – muito difícil

2) Indique se você teve ou não dificuldade de fazer o autodepósito.

3) Preencha o campo com sugestões de melhoria, principais dificuldades ou indicação de algum erro detectado.

4) Clique em "Próximo".

### Colabore com o RIU

(1

Antes de finalizar, participe da nossa pesquisa e nos ajude a melhorar CAMPO OBRIGATÓRIO: De 1 a 5, qual o grau de dificuldade no processo de depósito? (1 - muito fácil / 5 - muito difícil)

Grau de dificuldade: \* CAMPO OBRIGATÓRIO: Você teve dificuldade no autoarquivamento? Você teve dificuldade no autoarquivamento? \* O Não Sim CAMPO OPCIONAL: Ajude-nos a melhorar, dê sua sugestão. Sugestão:

3

|            | //.             | 4         |
|------------|-----------------|-----------|
| < Anterior | Cancelar/Salvar | Próximo > |

### Realize a submissão dos documentos

1) Faça o carregando dos seguintes documentos clicando em "Selecione um arquivo" ou simplesmente arraste da pasta local do seu disco rígido até o local indicado.

- Trabalho de Conclusão de Curso no formato PDF (TCC\_NomeSobrenome.pdf);
- Carta de Encaminhamento para Autodepósito assinada pelo orientador (PDF);
- Ata de defesa (PDF), quando houver.

2) Todos os documentos inseridos aparecerão neste campo

#### 3) Clique em "Próximo"

#### Depósito: fazer upload do arquivo Ajuda

Insira o arquivo do seu disco rígido local correspondente ao item que está sendo submetido. Se você clicar em "Selecionar arquivo...", uma nova janela aparecerá na qual você poderá localizar e selecionar o arquivo no seu disco rígido local.

Anexe os seguintes documentos: Trabalho de Conclusão de Curso (PDF) com ficha catalogrêfica (Nome do arguivo: TCC\_NomeSobrenome.pdf), Carta de Encaminhamento para Autodeposito assinada pelo orientador (PDF), Ata de defesa (Caso o TCC não apresente Folha de Aprovação assinada).

Observe também que o sistema é capaz de preservar o conteúdo de certos tipos de arguivos. Informações sobre tipos de arguivos e níveis de apoio.

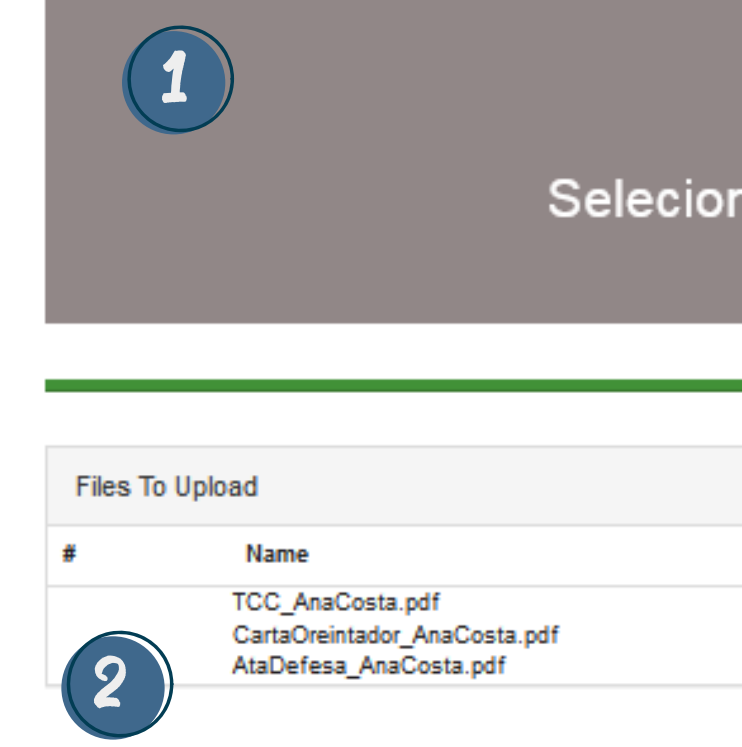

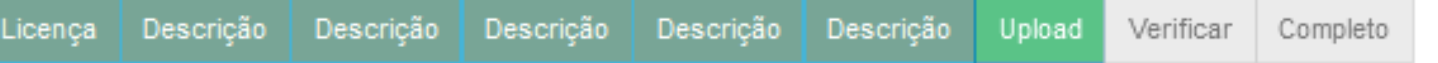

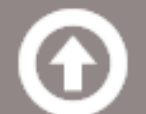

Selecione um arquivo ou arraste arquivos ...

| Status |  |
|--------|--|
| 0      |  |
| 0      |  |
| 0      |  |
|        |  |

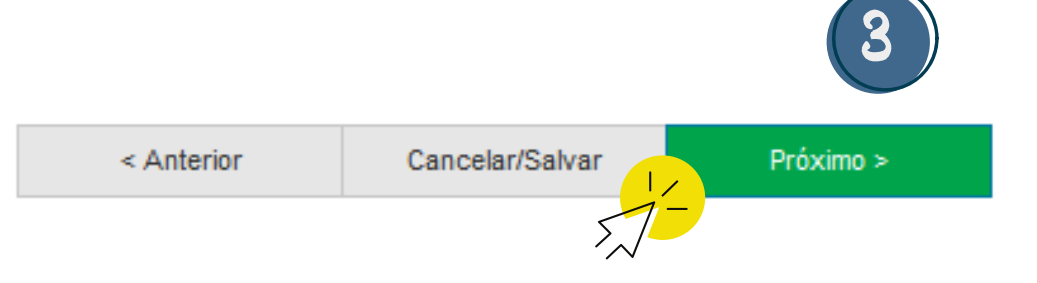

### Realize a submissão dos documentos

1) Caso necessário, você pode adicionar documento, clicando outro em "Adicionar outro arquivo" ou excluir, clicando em "<u>Deletar"</u>.

2) Clique em "Próximo"

Licença Descrição Descrição Descrição Descrição Upload

#### Depósito: Arquivo carregado com sucesso Ajuda

Seu arquivo foi carregado com sucesso.

A tabela abaixo mostra os arquivos que foram carregados pa

| Primário<br>arquivo binário | Arquivo                      |           |
|-----------------------------|------------------------------|-----------|
| $\bigcirc$                  | TCC_AnaCosta.pdf             | 前 Deletar |
| $\bigcirc$                  | CartaOreintador_AnaCosta.pdf | 前 Deletar |
| $\bigcirc$                  | AtaDefesa_AnaCosta.pdf       | 💼 Deletar |
|                             |                              | 1         |

Você pode verificar se o(s) arquivo (s) foram enviados corretamente:

- Clicando nos nomes acima irá ser feito o download do arquivo em uma nova janela do navegador, de modo que você possa verificar o conteúdo.
- O sistema pode calcular uma checagem e você pode verificá-la. Clque aqui para obter mais informações.

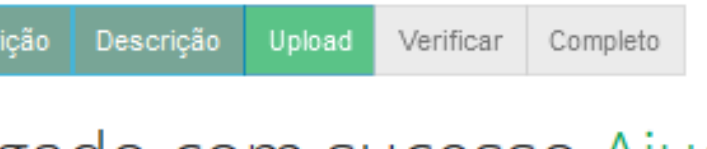

| ra este item.  |                   |                       |                         |
|----------------|-------------------|-----------------------|-------------------------|
| Tamanho        | Descrição         | Formato do arquivo    | Configurações de acesso |
| 529005 bytes   | Nenhum 🖍 Alterar  | Adobe PDF (Conhecido) | S Alterar               |
| 17252044 bytes | Nenhum 🖍 Alterar  | Adobe PDF (Conhecido) | Alterar                 |
| 268808 bytes   | Nenhum 🖍 Alterar  | Adobe PDF (Conhecido) | Alterar                 |
| Adicio         | nar outro arquivo |                       |                         |

Para depósitos de TCC, anexar: carta de Encaminhamento do orientador, Ata de Defesa e TCC finalizado com ficha catalográfica.

Mostrar checagem de erros no envio do arqu

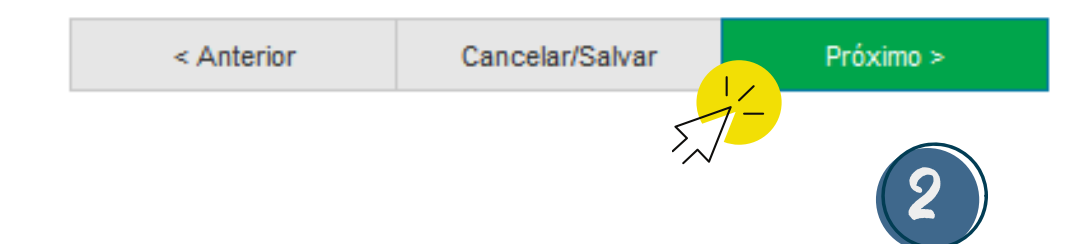

# Verifique a submissão

#### O processo de submissão está quase finalizado

- Verifique as informações preenchidas atentamente.
- Caso seja necessário, faça o ajustes antes de finalizar, clicando em "Correção de um campo".
- Após as correções e verificação, clique em "Próximo" na parte inferior da página.

### Depósito: Verifique a submissão Ajuda

O processo de submissão ainda não está finalizado, porém esta é a etapa final.

Gaste alguns minutos para examinar o que você acabou de depositar. Se algo estiver errado, volte e corrija-o usando os botões ao lado do página.

Se estiver tudo certo, clique em "Próximo" na parte inferior da página.

Clicando sobre o link, uma nova janela será aberta e você poderá verificar os arquivos que foram enviados.

| Tipo de documento:   | Trabalho de Conclusão de Curso          |
|----------------------|-----------------------------------------|
| Título:              | Desenvolvimento sustentável na Amazônia |
| Permissão de acesso: | Acesso Aberto (Livre)                   |
|                      |                                         |

| Autor(es):                      | Silva Neto, Carlos Alberto Morais da                      |
|---------------------------------|-----------------------------------------------------------|
| Nome do grupo de pesquisa:      | GICA - Gestão da Informação e do Conhecimento na Amazônia |
| Name de la chile Marca esta ano |                                                           |

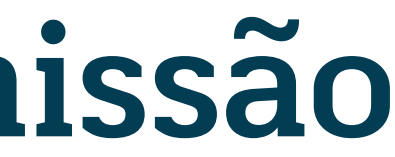

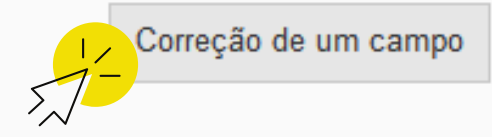

Correção de um campo

## Submissão finalizada

| Licença    | Descrição         | Descrição        | Descrição        | Descrição        | Descrição        | Upload       | Verificar      | С     |
|------------|-------------------|------------------|------------------|------------------|------------------|--------------|----------------|-------|
| Depo       | ósito:            | depó             | sito c           | omple            | eto              |              |                |       |
| Seu denósi | to nesserá nelo n | rocesso de fluvo | de denósito desi | anado para a col | ecão à qual você | esté envienz | la. Vaså receb | orá i |

ma notificação por e-mail assim que seu depósito se tornar parte da coleção, ou se por alguma razão, houver problemas com o seu envio. Você também poderá verificar o status de seu depósito, indo para o "Meu espaço".

Ir para o Meu espaço

Comunidades e coleções

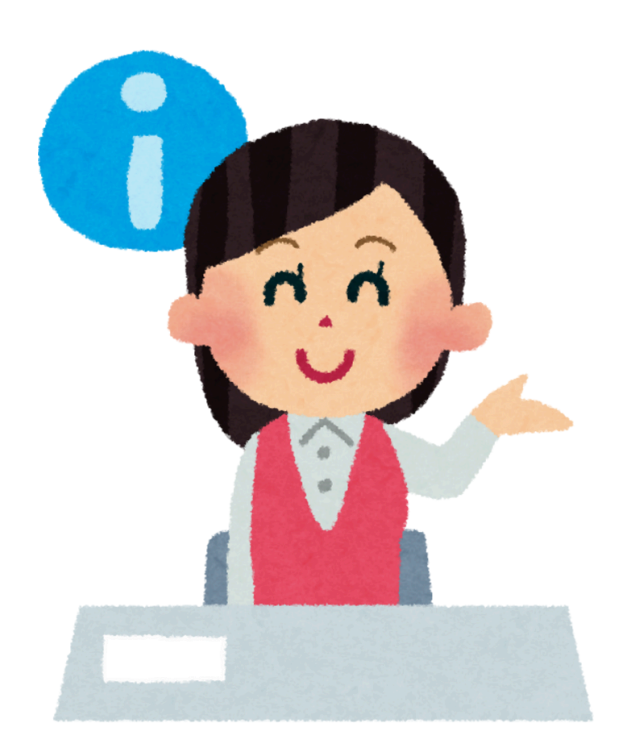

- Parabéns, sua submissão foi enviada e será analisada pela equipe da biblioteca.
- Você será notificado por email caso sua submissão seja rejeitada ou aprovada.

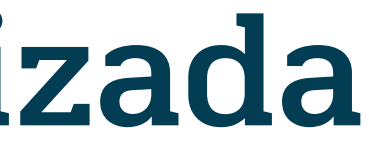

ompleto

Submeter outro item para a mesma coleção

Depositei e AGORA?

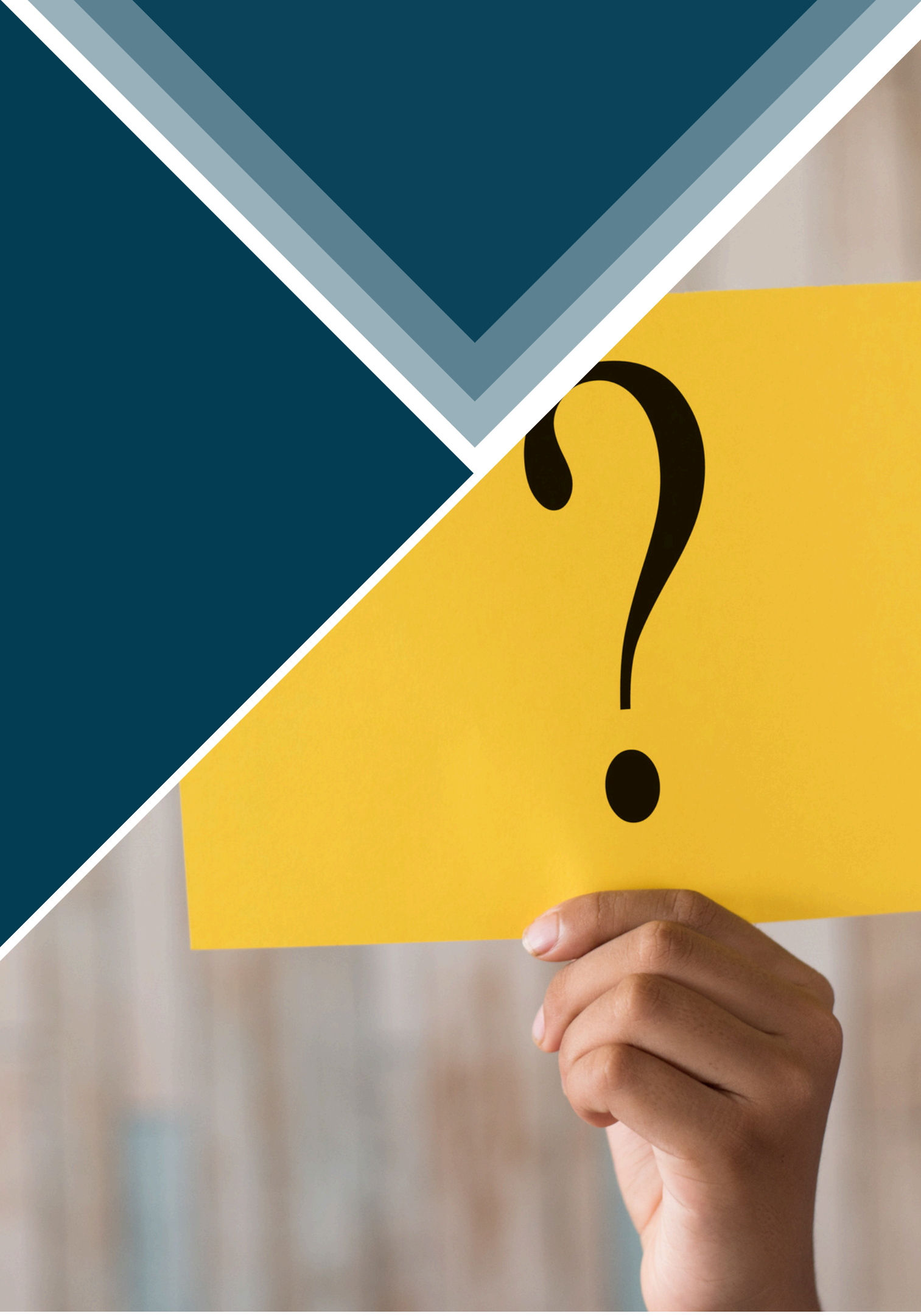

## Depositei, e agora?

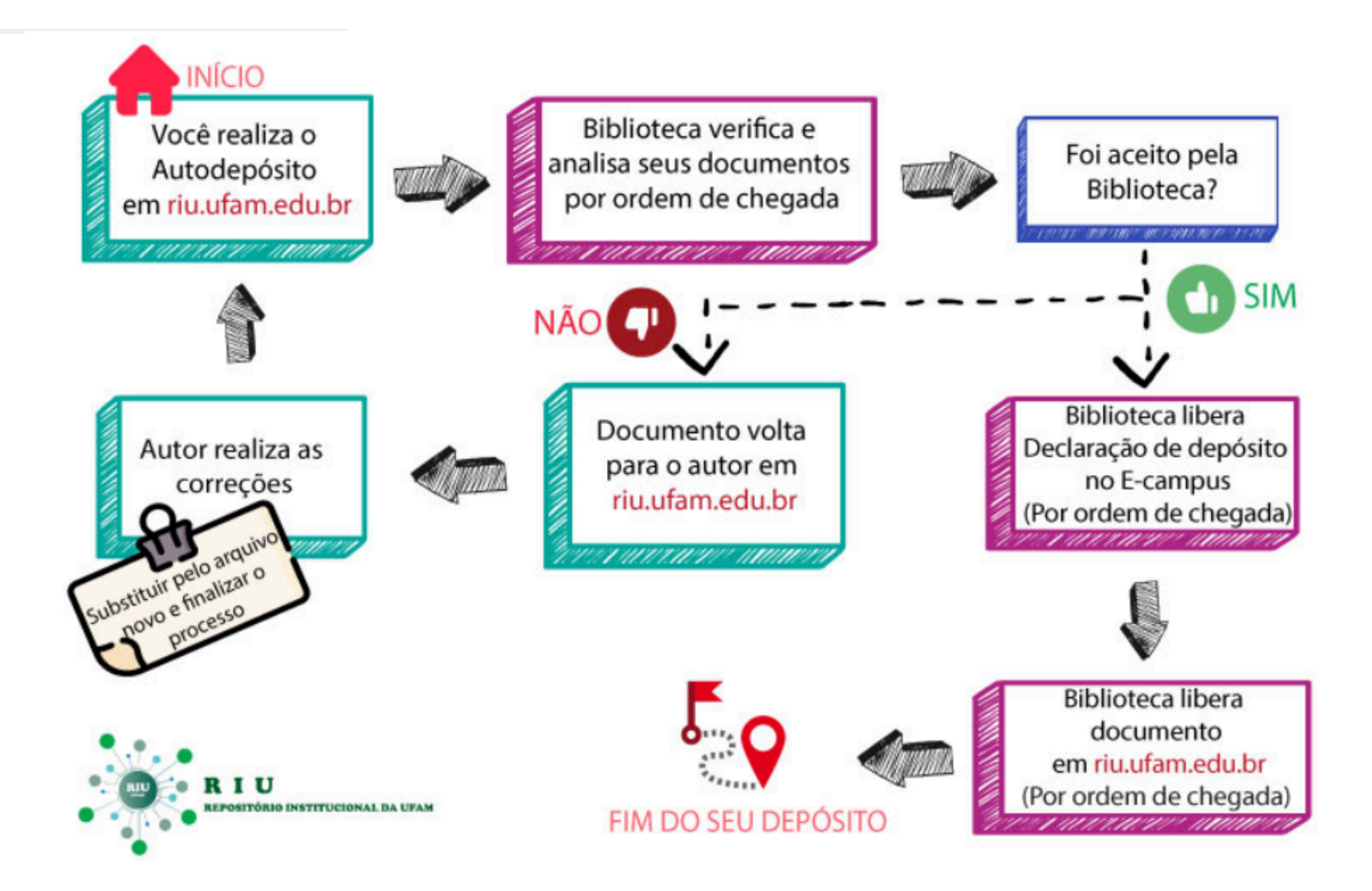

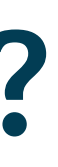

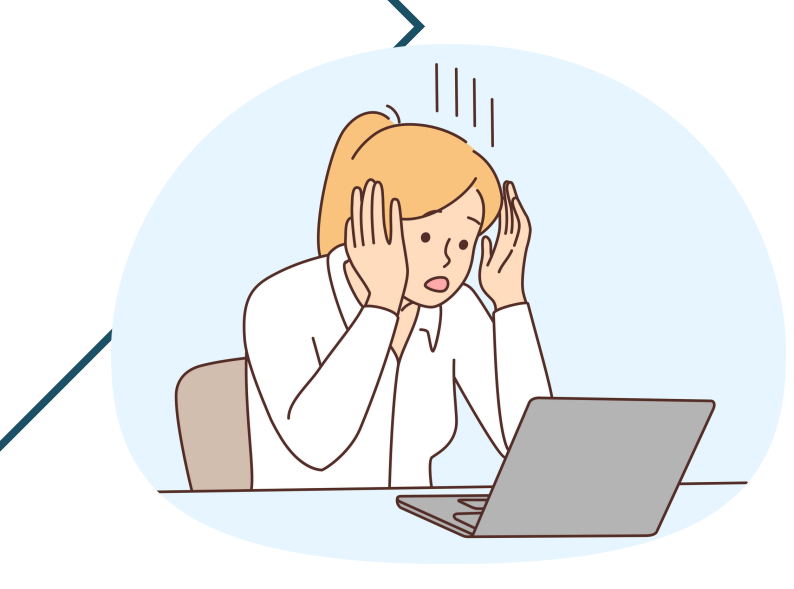

## Minha submissão foi rejeitada, e agora?

#### SUBMISSÃO REJEITADA

1. Sua submissão não foi apagada. Você pode acessá-la e editar em "<u>Meu espaço</u>": <u>https://riu.ufam.edu.br//mydspace</u>

- Edite a submissão clicando em "<u>Abrir</u>"
- Exclua as submissões duplicadas ou incorreta, clicando em "<u>Excluir</u>"
- 2. Realize todas as correções solicitadas e envie novamente.

Sua submissão foi enviada para análise somente quando **NÃO** aparecer a opção de "<u>Abrir</u>".

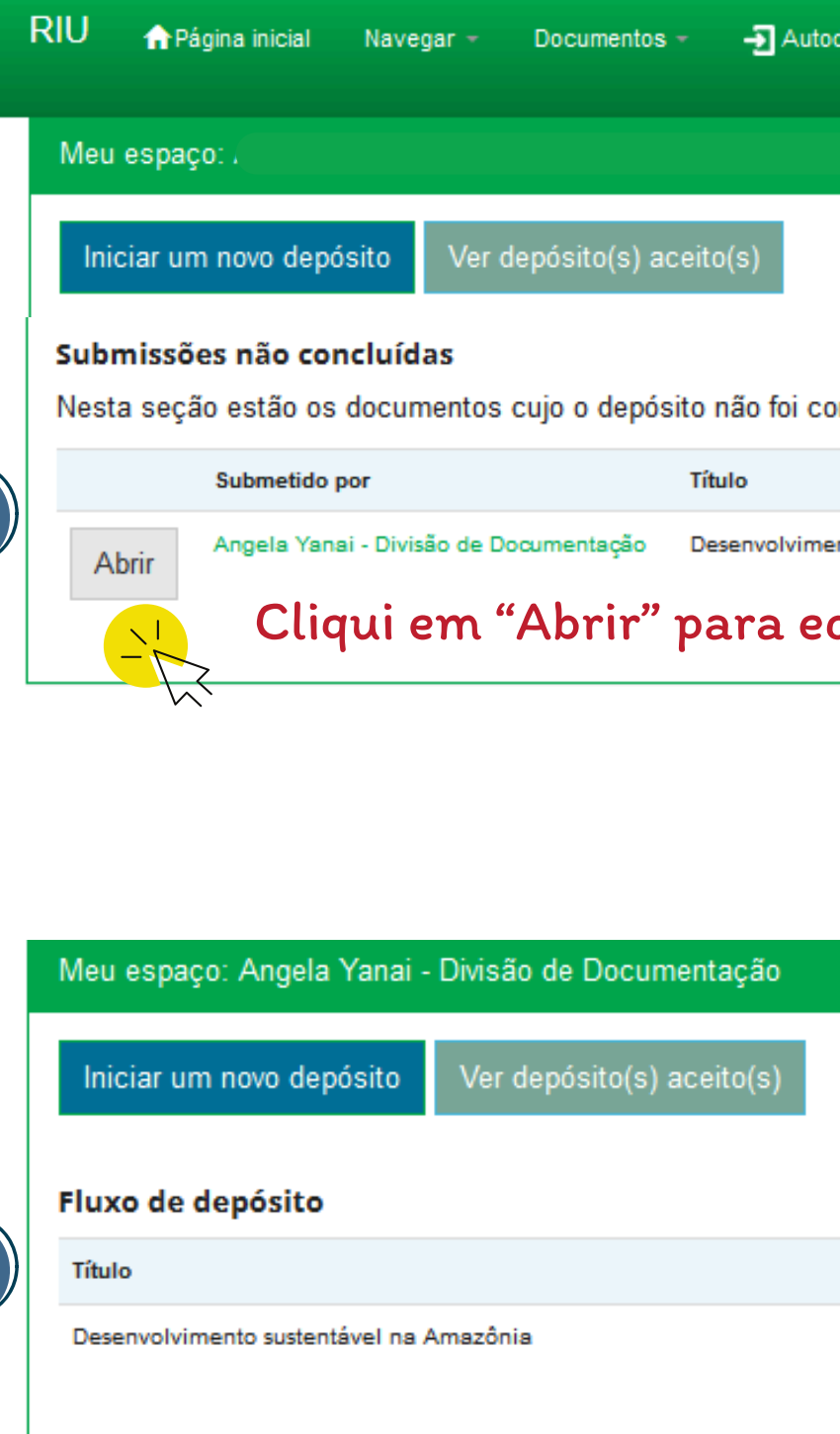

1

| odepósito      | Contato          | Buscar no repositório                    | ۹         | 👤 Logado como   | : Idioma - |
|----------------|------------------|------------------------------------------|-----------|-----------------|------------|
|                |                  |                                          |           |                 | 9          |
|                |                  |                                          |           |                 |            |
|                |                  |                                          |           |                 |            |
| oncluído.      |                  |                                          |           |                 |            |
|                | s                | ubmetido para:                           |           |                 |            |
| ento sustentáv | el na Amazônia T | rabalho de Conclusão de Curso - Graduaçã | o - Ciêno | cias Biológicas | Excluir    |
| ditar s        | sua submi        | issão                                    |           |                 |            |

0

Submetido para:

Trabalho de Conclusão de Curso - Graduação - Ciências Biológicas

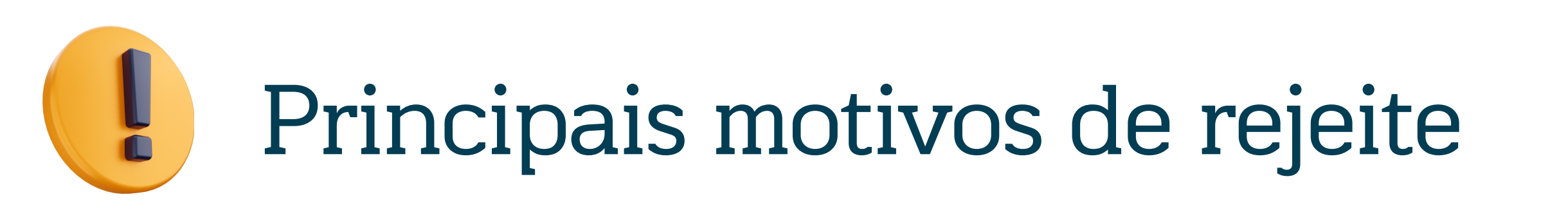

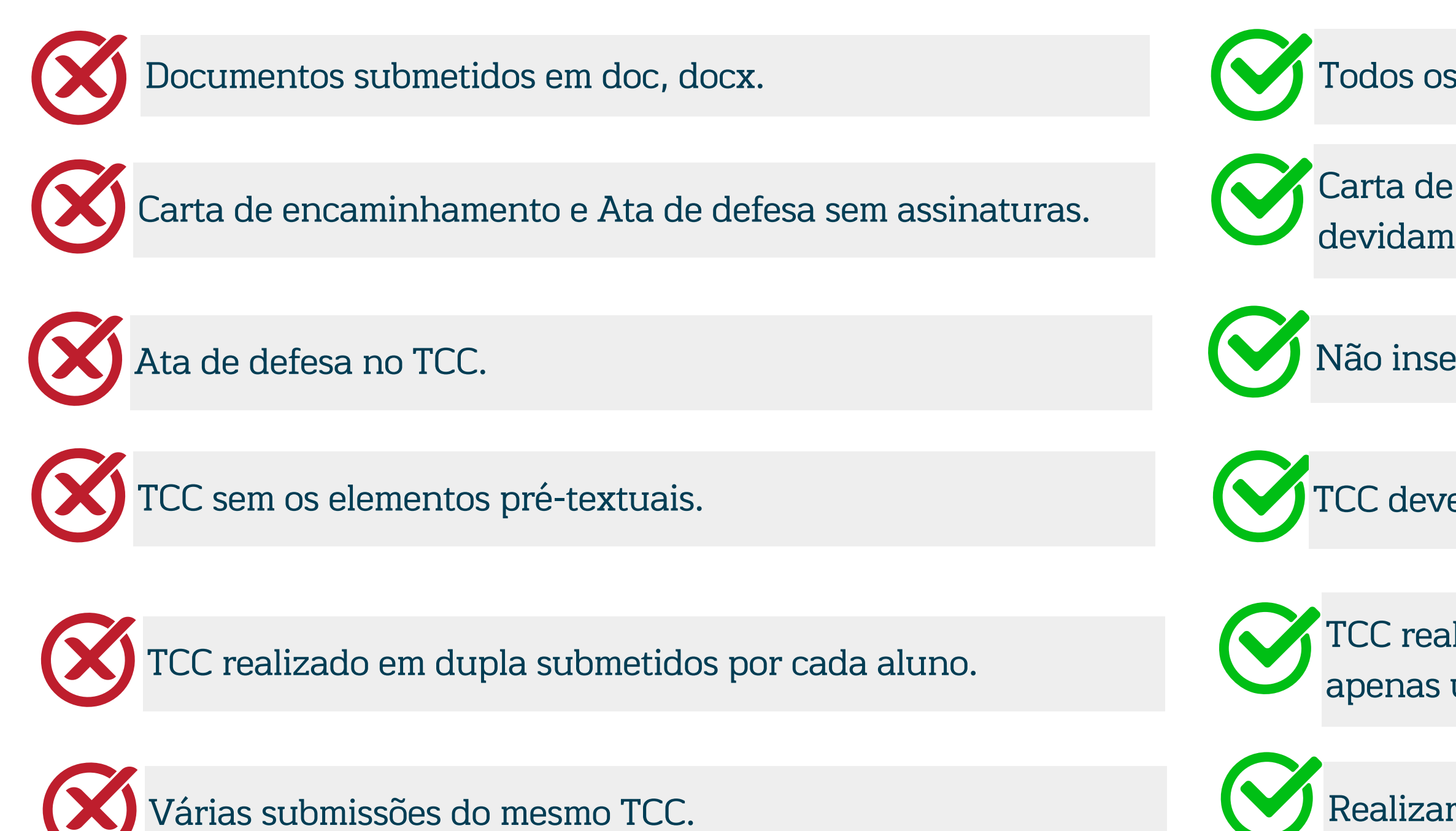

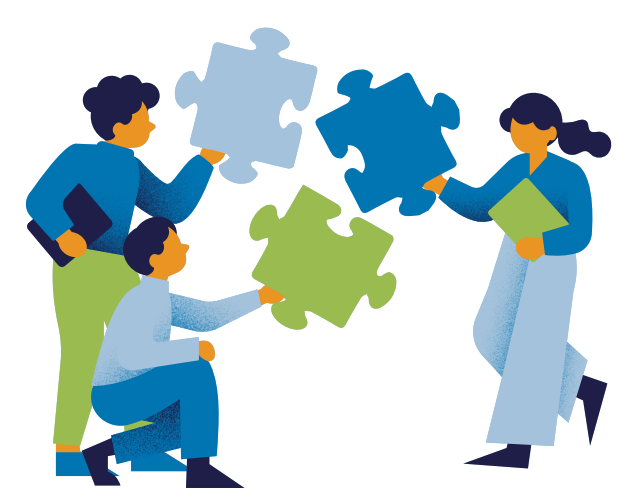

Todos os documentos devem ser submetidos em PDF.

Carta de encaminhamento e Ata de defesa devem estar devidamente assinados.

Não inserir Ata de Defesa no TCC, enviar separadamente.

TCC deve apresentar elementos pré-textuais obrigatórios.

TCC realizado por mais de um aluno, deve ser submetido apenas uma vez.

Realizar apenas uma submissão.

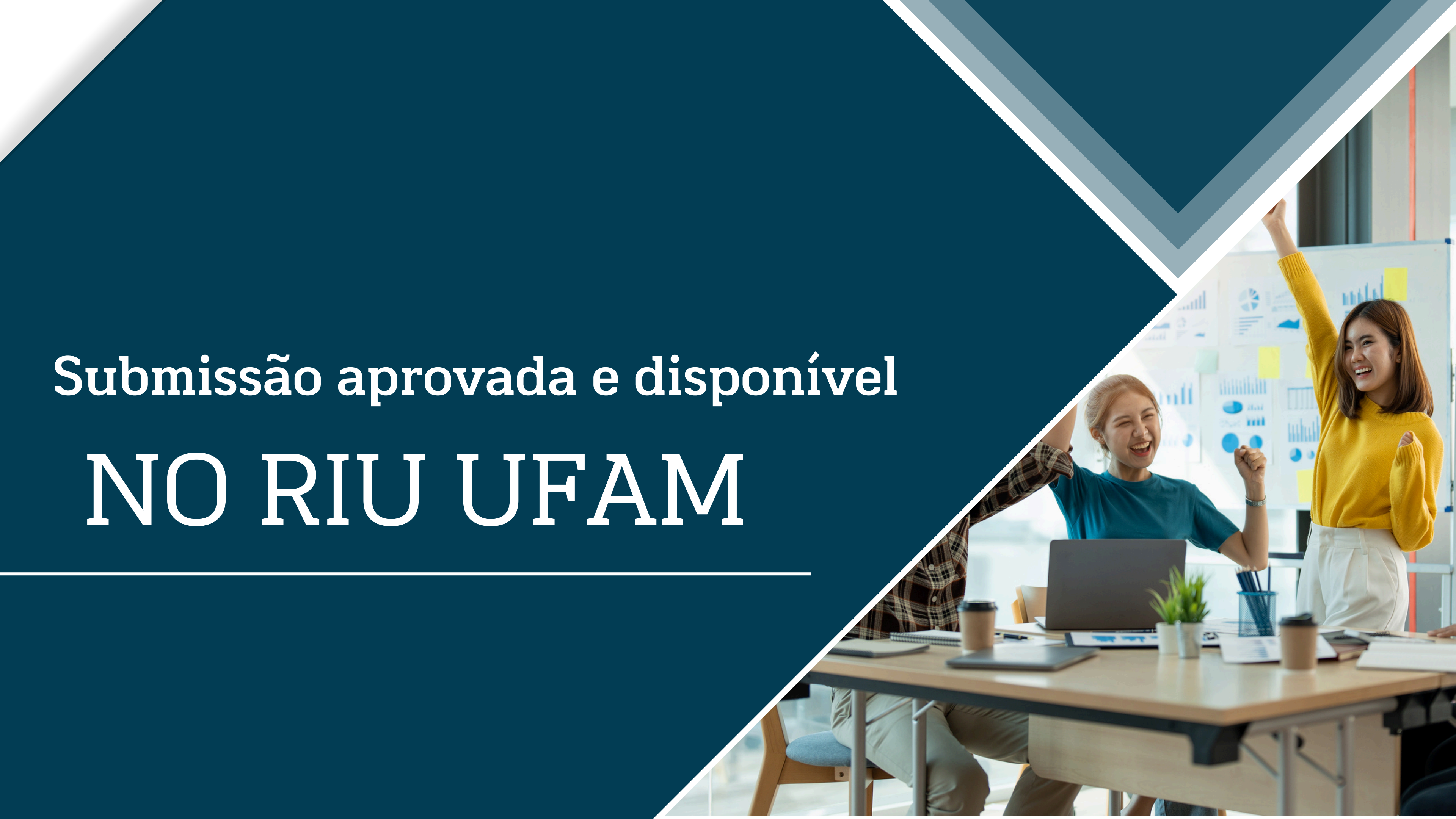

### Minha submissão foi aprovada,

#### DECLARAÇÃO DE DEPÓSITO

A Declaração de depósito estará disponível no Ecampus quando sua documentação for analisada e aprovada.

 Ecampus >> Módulo Biblioteca >> Declarações >> Declaração de Depósito

Você pode consultar o andamento da submissão em: <u>https://abrir.link/CGYCk</u>

#### SUBMISSÃO PUBLICADA NO RIU/UFAM

Você será notificado por email quando sua submissão estiver disponível no RIU/UFAM.

### Repositório Institucion aprovada e publicada

| Б |  |
|---|--|
| в |  |
|   |  |

riu@ufam.edu.br

Você submeteu:

Para coleção: Trabalho de Conclusão de Curso - Graduação - Ciências Humanas

Sua submissão foi aceita e publicada no RIU com o seguinte identificador: <a href="http://riu.ufam.edu.br/handle/prefix/">http://riu.ufam.edu.br/handle/prefix/</a>

Use este identificador ao citar o este documento.

Seu comprovante de depósito (em caso de submissão de TCC - graduação) está disponível no ecampus >> Módulo Biblioteca >> Declarações >> Declaração de Depósito.

Caso a plataforma ecampus apresente erro na emissão, solicite uma cópia (ddbc@ufam.edu.br).

Equipe RIU - UFAM.

### finalmente!

#### Repositório Institucional da UFAM: Submissão aprovada e publicada

sex., 29 de nov., 15:17 (há 2 dias) 🛛 🛧 🖌

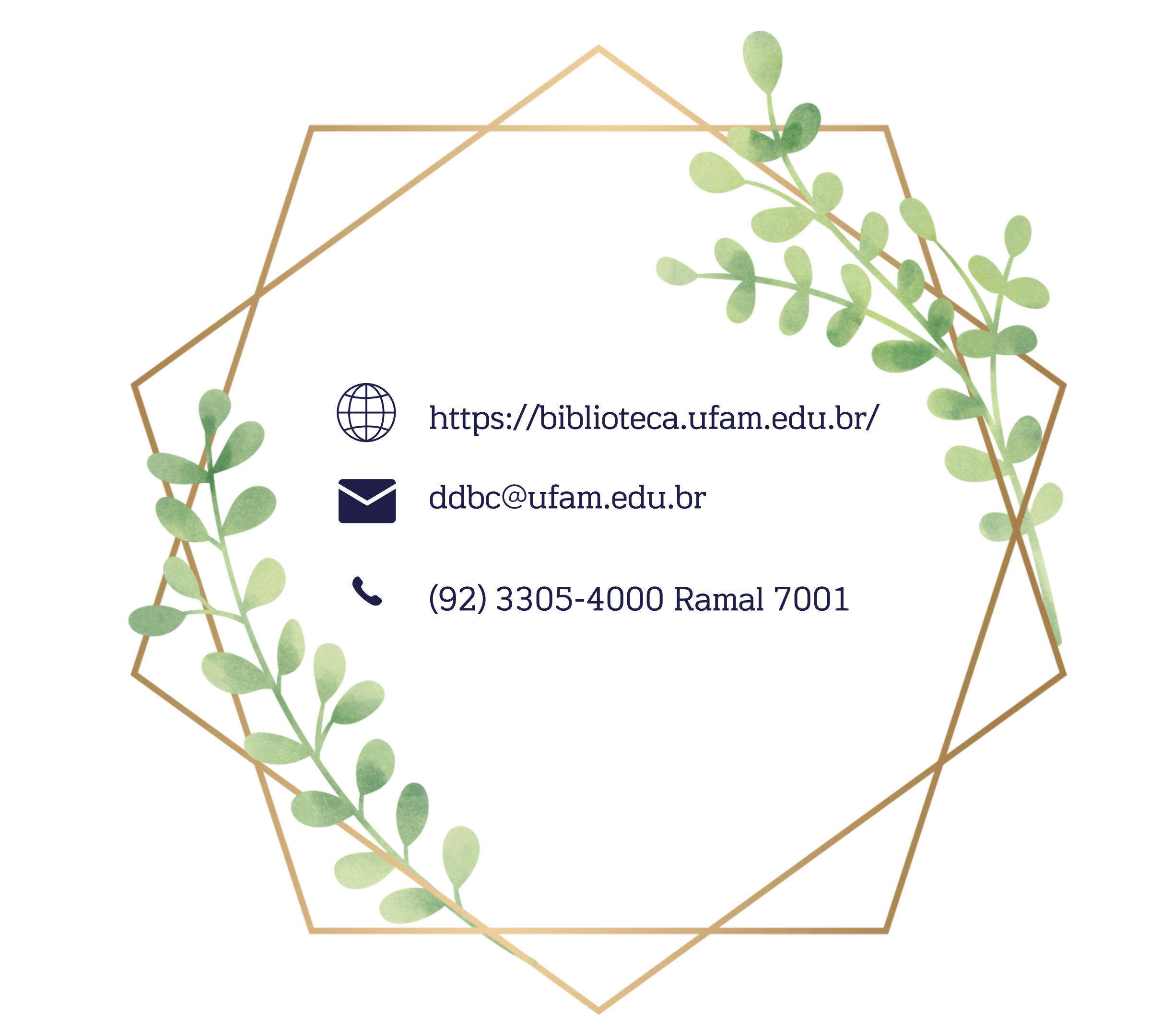

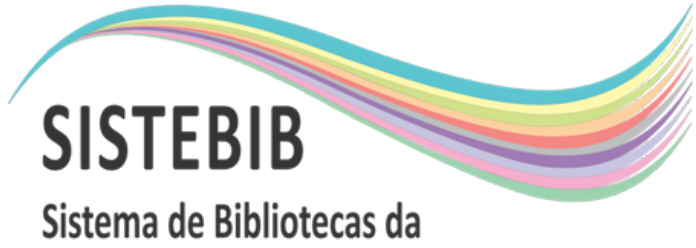

Sistema de Bibliotecas da Universidade Federal do Amazonas